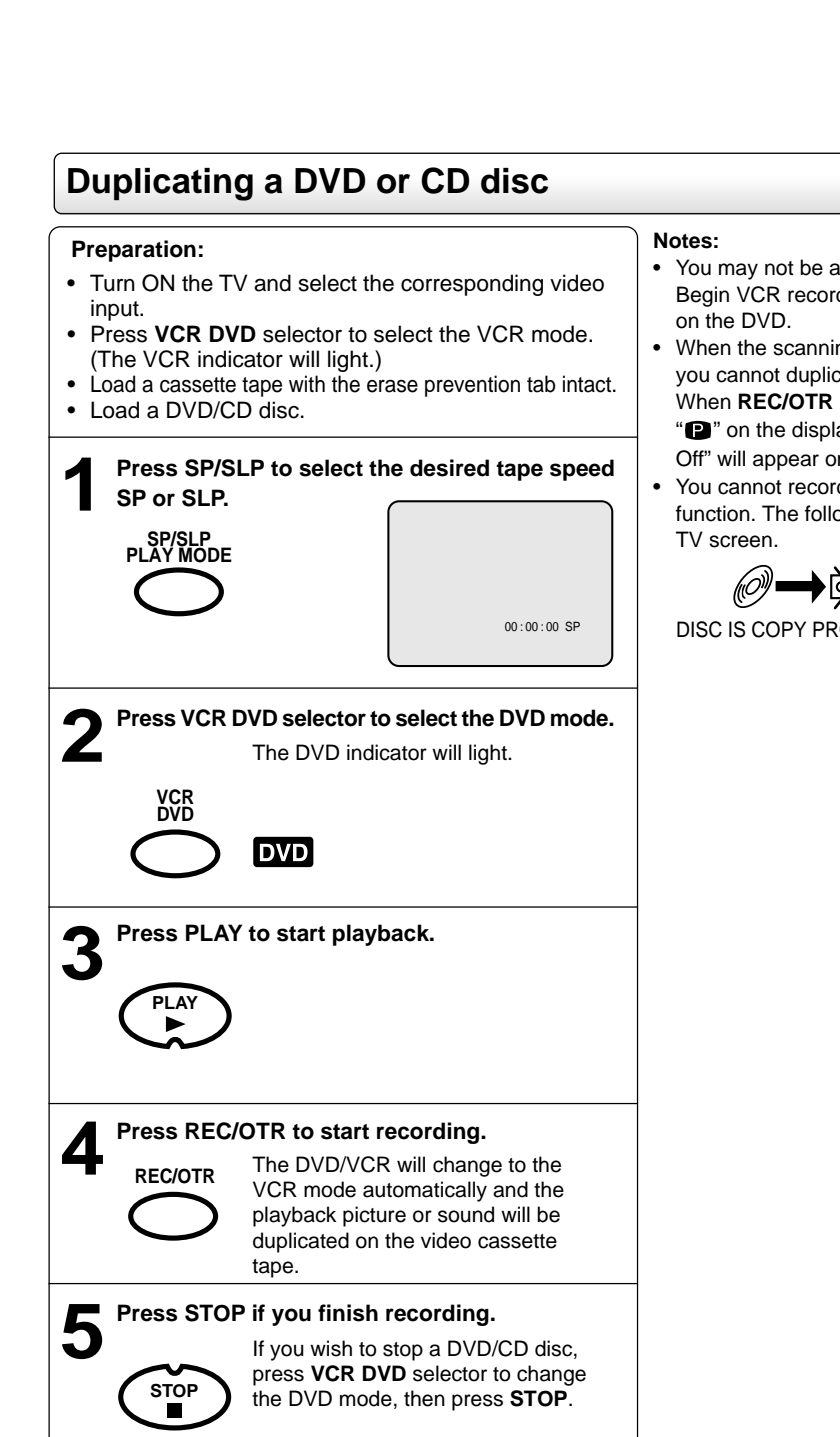

Recording a DVD/CD disc

tape with this DVD/VCR.

You can record disc material in DVD, Audio CD, etc. onto a Video

You may not be able to record the beginning of the disc. Begin VCR recording once program playback commences

φ

Ð

2

4 3

5

- When the scanning mode is set to the progressive mode, you cannot duplicate a disc material onto a video tape. When REC/OTR is pressed, the PROGRESSIVE indicator
- "P" on the display window will flash and "Please Set P Off" will appear on the screen.
- You cannot record discs encoded with copy guard function. The following icon and text will show up on the

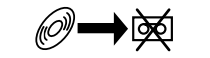

۲

DISC IS COPY PROTECTED

Other functions (VCR)

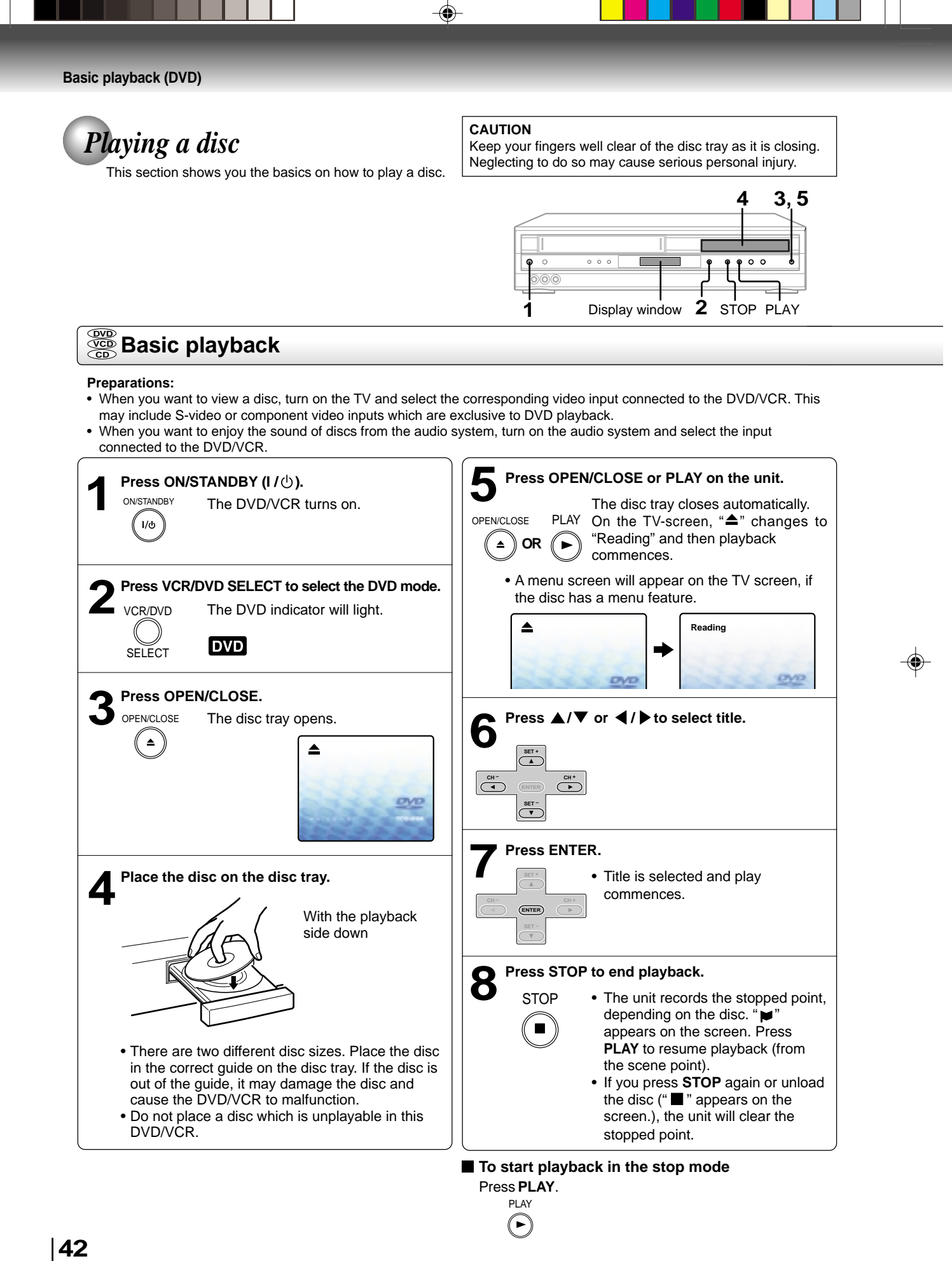

J2D81001A (E)p42-45.p65

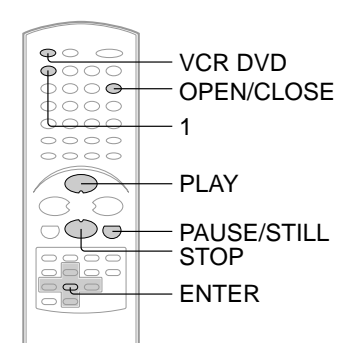

### To obtain a higher quality picture

Occasionally, some picture noise not usually visible during a normal broadcast may appear on the TV screen while playing a DVD video disc because the high resolution pictures on these discs include a lot of information. While the amount of noise depends on the TV you use with this DVD/VCR, you should generally reduce the sharpness adjustment on your TV when viewing DVD video discs.

### About DVD VCD CD

The @v@ @@ @ icons on the heading bar show the playable discs for the function described under that heading. @v@ : You can use this function with DVD video discs. @v@ : You can use this function with Video CDs. @v@ : You can use this function with Audio CDs and CD-R/RW CDs.

### To pause playback (still mode)

Press PAUSE/STILL during playback.

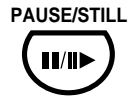

To resume normal playback, press the PLAY button.

• The sound is muted during still mode.

### To stop playback

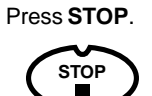

### ■ To remove the disc Press OPEN/CLOSE.

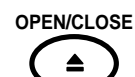

Remove the disc after the disc tray opens completely.

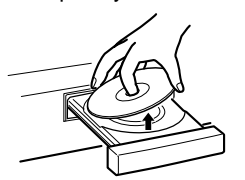

Be sure to press the OPEN/CLOSE button to close the disc tray after you remove the disc.

### Notes:

- If a non-compatible disc is loaded, "Incorrect Disc", "Region Code Error" or "Parental Error" will appear on the TV screen according to the type of loaded disc. In this case, check your disc again (See pages 8 and 61).
- Some discs may take a minute or so to start playback.
- When you set a single-faced disc label downwards (ie. the wrong way up) and press the OPEN/CLOSE button or the PLAY button on the unit, "Reading" will appear on the display for 30 seconds and then "Incorrect Disc" will continue to be displayed.
  Some discs may not work the resuming facility.
- Some discs may not work the resuming facility.
- Resuming cannot function when you play a PBC-featured Video CD while the PBC is on. To turn off the PBC, see above.
- Some playback operations of DVDs may be intentionally fixed by software producers. Since this unit plays DVDs according
  to the disc contents the software producers designed, some playback features may not be available. Also refer to the
  instructions supplied with the DVDs.
- Do not move the DVD/VCR during playback. Doing so may damage the disc.
- Use the OPEN/CLOSE button to open and close the disc tray. Do not push the disc tray while it is moving. Doing so may
  cause the DVD/VCR to malfunction.
- Do not push up on the disc tray or put any objects other than discs on the disc tray. Doing so may cause the DVD/VCR to malfunction.
- In many instances, a menu screen will appear after playback of a movie is completed. Prolonged display of an on-screen menu may damage your television set, permanently etching that image onto its screen. To avoid this, be sure to press the ON/STANDBY (I / <sup>(1)</sup>) button on your remote control once the movie is completed.
- There may be a slight delay between you pressing the button and the function activating.

### Playing a Disc while the VCR section is recording or standing by for timer recording A Start to record

- 1) Start to record.
- Follow steps 1~5 on page 34.
- If the DVD/VCR is standing by for recording, turn on the DVD/VCR.
- Press VCR DVD selector to select DVD mode. The DVD indicator will light.
- Play a disc.
  - Follow steps 3 ~ 5 on page 42.
    Press PLAY if the DVD/VCR does not start to play a disc automatically.
- 4) Stop to play.

Press STOP to stop play back a disc.

### Screen saver function

The screen saver operates when you leave the unit in DVD stop mode for about five minutes. The screen will repeatedly get dark gradually and back to normal.

### To turn off the PBC

Press number button 1 in the stop mode, then press ENTER.

Basic playback (DVD)

**Basic playback (DVD)** 

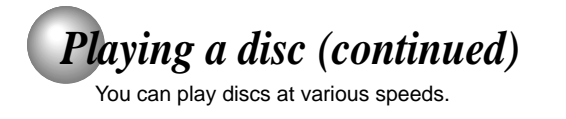

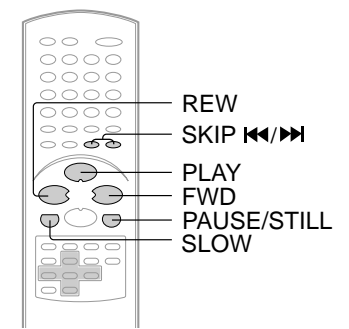

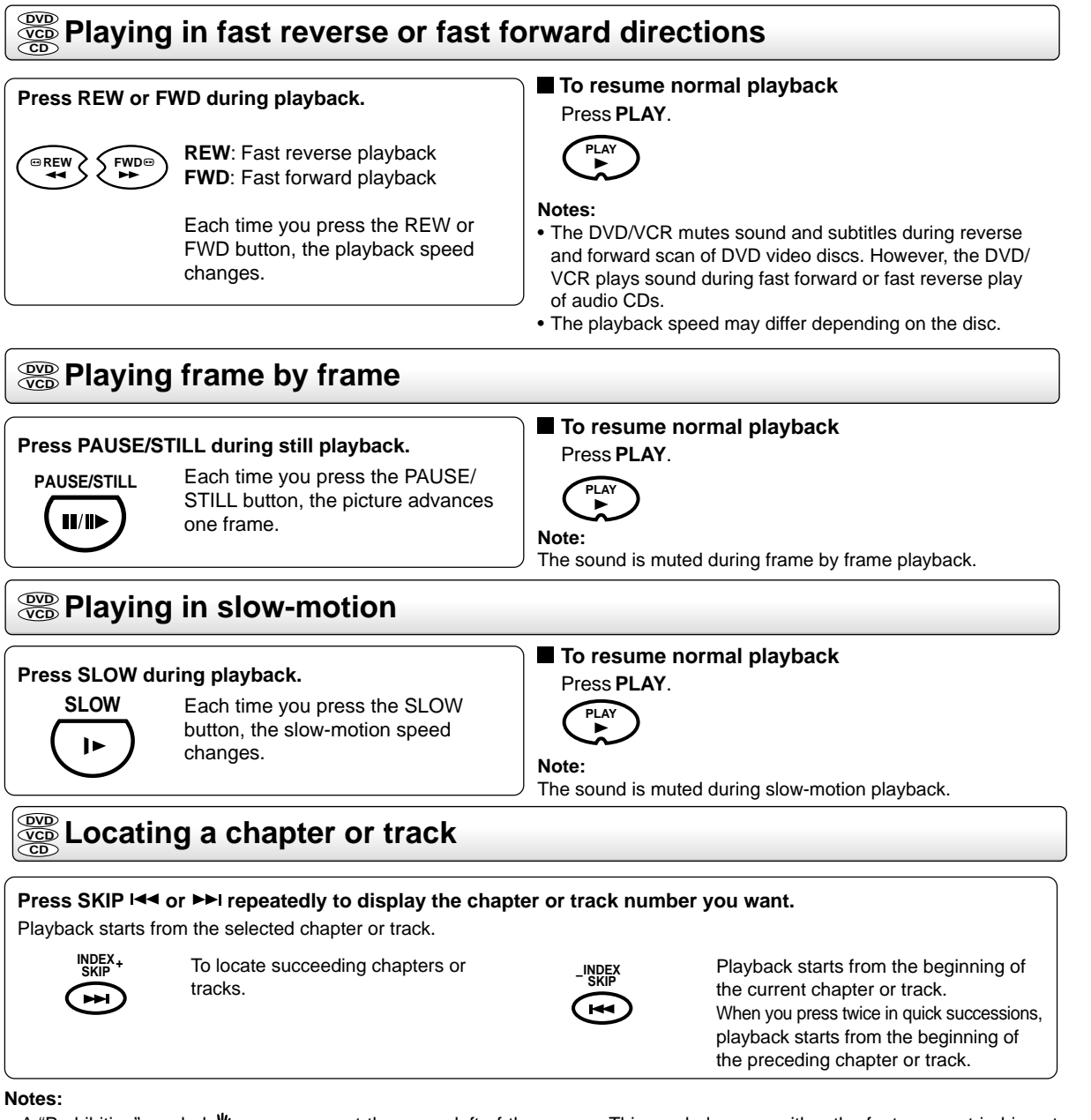

Ð

- A "Prohibition" symbol way appear at the upper left of the screen. This symbol means either the feature you tried is not available on the disc, or the DVD/VCR cannot access the feature at this time. This does not indicate a problem with the DVD/VCR.
- The unit is capable of holding a still video image or On screen display image on your television screen indefinitely. If you leave the still video image or On screen display image displayed on your TV for an extended period of time, you risk permanent damage to your television screen. Projection televisions are very susceptible.

### Advanced playback (DVD)

# MP3/WMA/JPEG playback

This player can play back the MP3/WMA/JPEG-data which has been recorded on CD-R or CD-RW. To produce the MP3/WMA/JPEG-data, you need a Windows-PC with CD-ROM drive and a MP3/WMA/JPEG-encoding Software (not supplied).

Ð

The Apple-HFS-System cannot be played.

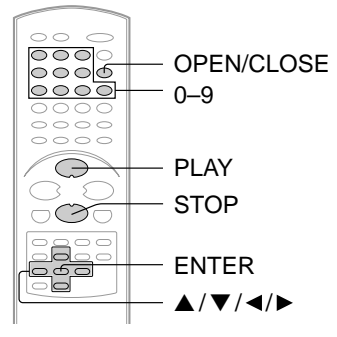

#### MP3/WMA playback Press OPEN/CLOSE. Press STOP to end playback. The unit records the stopped point. PLAY The disc tray will open. OPEN/CLOSE "♥" appears on the screen. Press PLAY to resume playback (from the Place a disc on which MP3 or WMA files have been scene point). If you press STOP again or unload the recorded onto the tray. STOP disc, the unit will clear the stopped point. Press OPEN/CLOSE or PLAY. MP3/WMA/JPEG CD Information Limitations on MP3/WMA/JPEG CD playback The disc tray closes automatically. **OPEN/CLOSE** MP3/WMA/JPEG CD is the disc that is standardized by On the TV-screen,"Reading" will appear. ISO9660, its file name must include 3-digits extension Reading will take as letters, "mp3", "wma", "jpg". Reading much time as the The directory and file names of the MP3/WMA/JPEG CD number of file. must be correspond to the ISO standardized files. PLA) This unit can read 200 files per disc. If a disc has more than DVD 200 files, it reads up to 200 files, the remaining files will be omitted. The unit is able to recognize up to a maximum of 50 A file menu screen will appear on the TV screen. directories per disc. • MP3/WMA CDs cannot be used for playback for the Press ◀ or ▶ to select folder. purpose of recording. If the CD has both audio tracks and MP3/WMA/JPEG files, CD-R 🔳 -/72 --: only audio tracks are played. Japan 8 12 flower Jay Bridge 9 12 Lies and Truth-JOSE MY EYES 10 12 winter fall DIVE TO BLUE 11 12 Rain Honey 12 12 Strawberry It may take more than one minute for this unit to read MP3/ WMA/JPEG files depending on its structure. CH-CH + Music recorded by "Joliet Recording Specification" can be played back, the file name is displayed (within 16 letters) on BLUE EYES 13보 14보 the screen. Long file names will be condensed ►▲▼/0-9/Enter/Play Mode The music files recorded by "Hierarchical File System" (HFS) cannot be played. The unit can play back baseline and progressive JPEG files. Press $\blacktriangle/ \bigtriangledown$ or $\checkmark / \triangleright$ or Number keys to select the desired file, then press ENTER. Limitations on display The file is selected and play commences. The maximum number for display is 16 letters. Available letters for display are the following: capital or small alphabets of A through Z, numbers of 0 through 9, and \_ SET \* · In case the folder includes more than (under score). 15 tracks, press ◀ or ▶ to display Other letters than those above are replaced in hyphen. CH-CH\* ENTER next file list. Notes on MP3/WMA/JPEG files SET -CD-R To play back MP3/WMA/JPEG CD in the recorded order, 1. Use MP3/WMA/JPEG software that records data 22 Bay Bridge 9 22 Lies and T 22 CLOSE MY EYES 10 22 winter fall ⇒ alphabetically or numerically. $\dot{1}$ $\dot{2}$ $\dot{3}$ 11 2 Rain Name each file including two-digit or three-digit number (e.g. "01" "02" or "001" "002"). 1212 1312 1412 BLUE EYES (4) (5) (6)3. Refrain from making too many sub-folders. $\dot{7}$ $\dot{8}$ $\dot{9}$ $\dot{0}$ • When PLAY has been pressed after WMA disc compatibility with this player is limited as follows: displaying the file menu, or when the Sampling Frequency: within 32 -- 48 kHz Bit Rate: within 48 -- 192kbps. disc tray has been closed after pressing PLAY in step 2, playback begins Mono WMA files and WMA files (under 48kbps) cannot automatically starting from the first file. be played back on this player. In this case, if the first file is an MP3/ WMA file, only MP3/WMA files are CAUTION: Some MP3/WMA/JPEG CDs cannot be played back played back in order. depending on the recording conditions. If the first file is a JPEG file, the first The CD-R/RW that has no music data or non-MP3/WMA/ JPEG file is played back. JPEG files cannot be played back. 45

# MP3/WMA/JPEG playback (continued)

You can select your desired JPEG file on the file menu and picture menu. The selected JPEG file is automatically adjusted to the TV screen. (When the aspect ratio of the JPEG file is different to your TV screen, the black bar will appear at the top and bottom, or the both sides of the TV screen.

۲

000

0000

 $\bigcirc$ 

 $\bigcirc$ 

6

OPEN/CLOSE

SKIP 📢 📂

0 - 9

PLAY

STOP

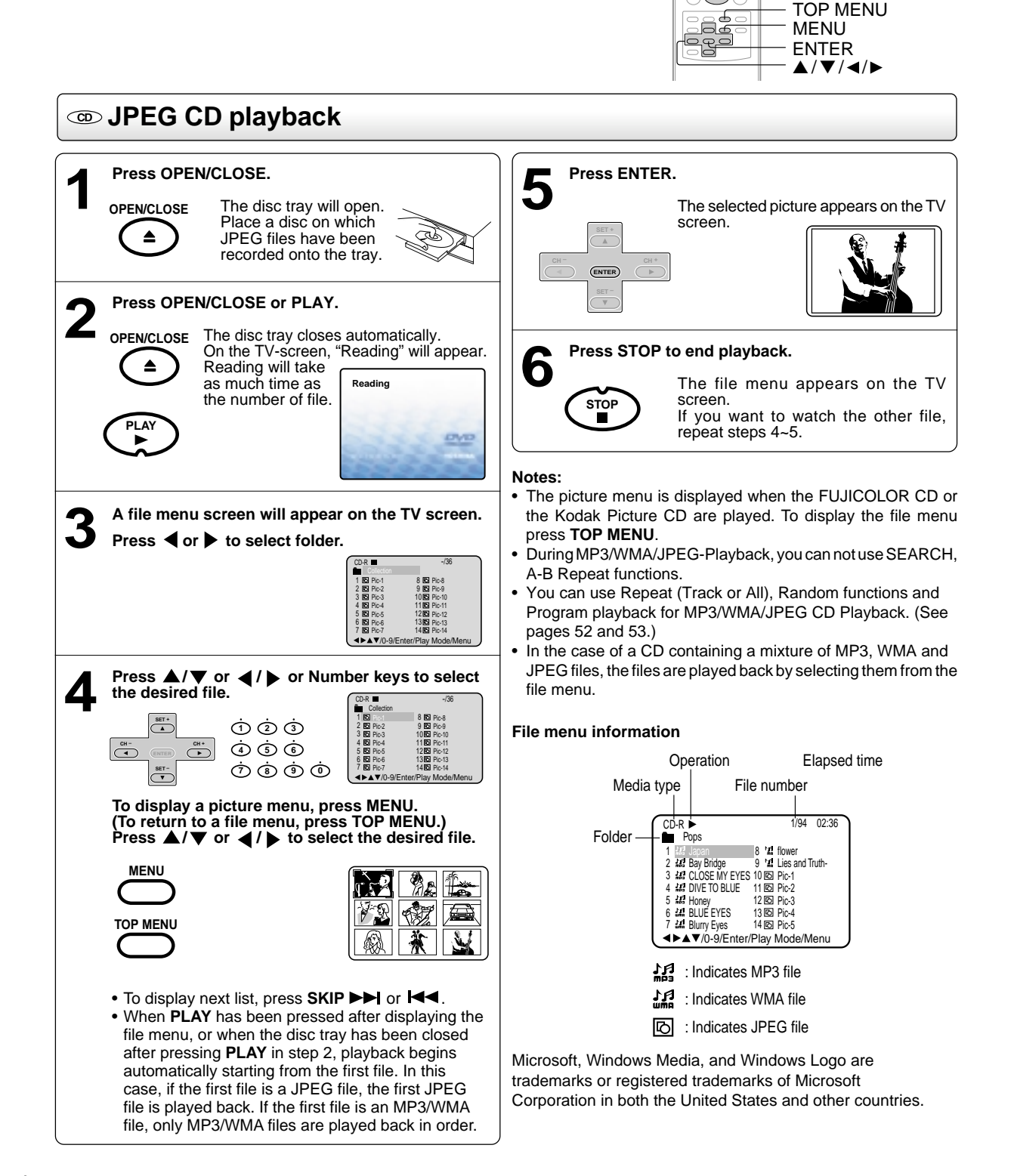

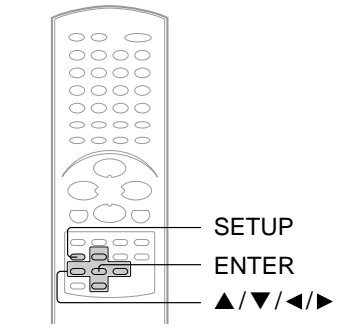

### Setting the JPEG Interval

You can continuously play back all JPEG files automatically. After the setting below, start playing the disc on which JPEG files have been recorded.

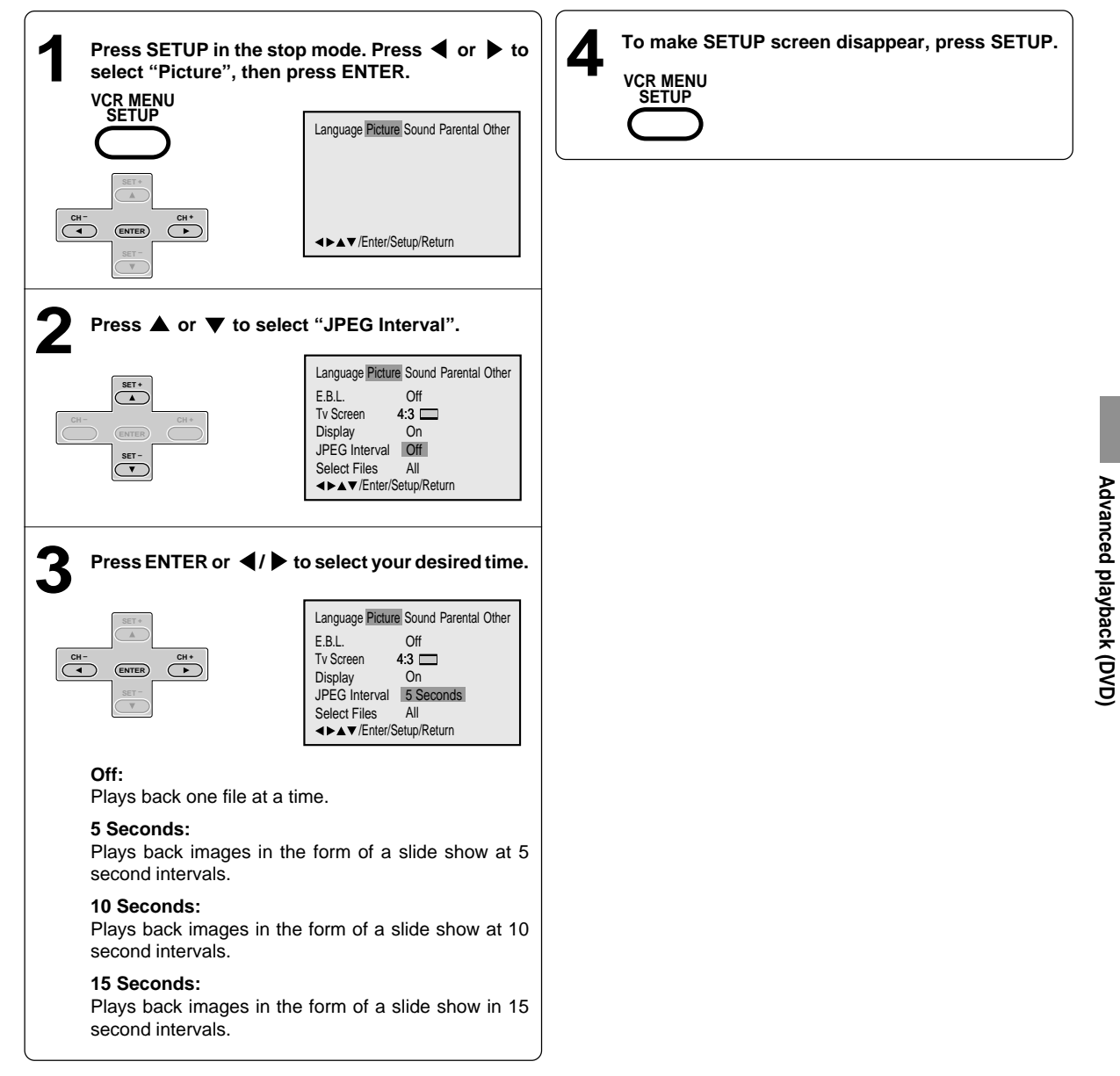

۲

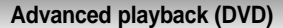

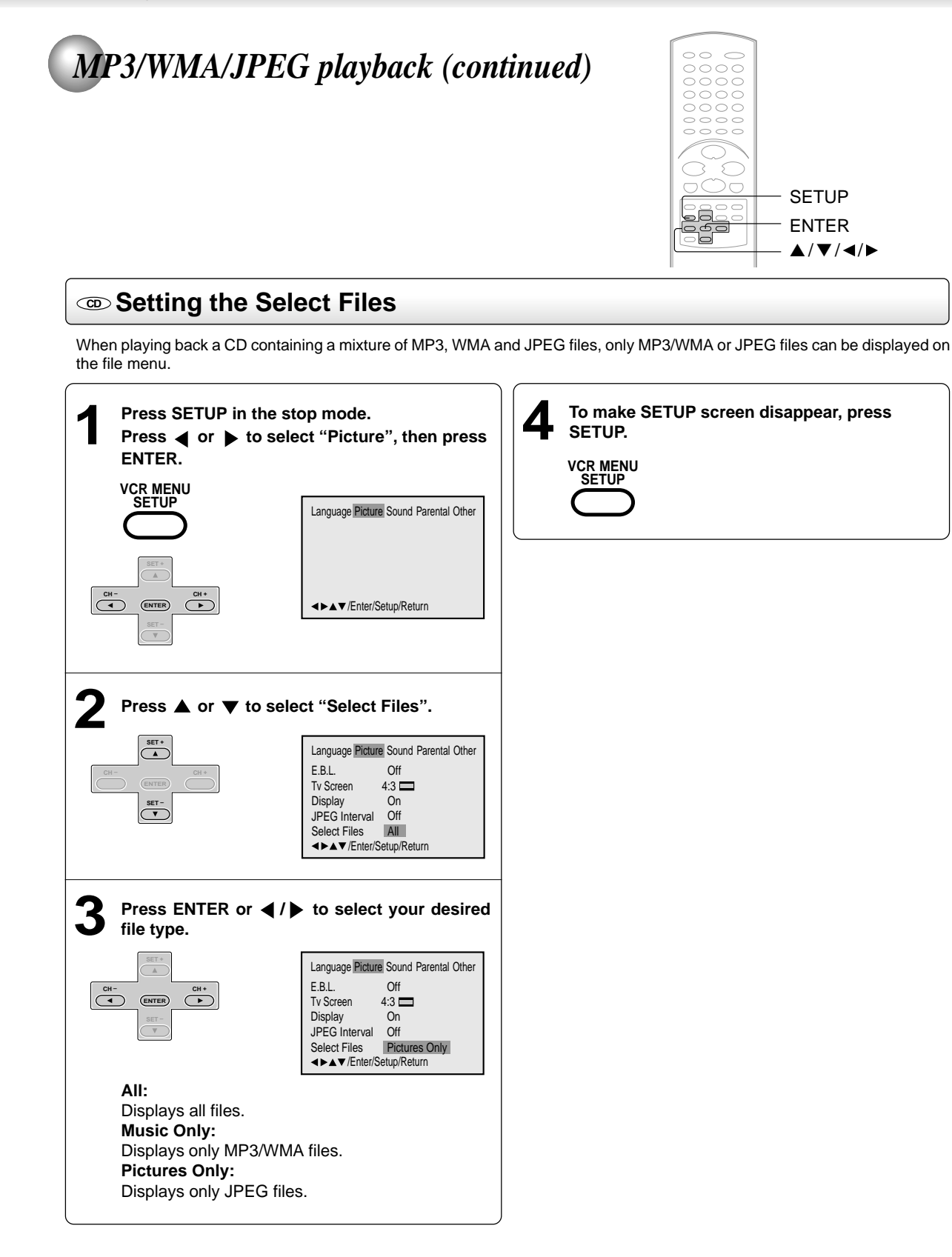

J2D81001A (E)p48-49.p65

48

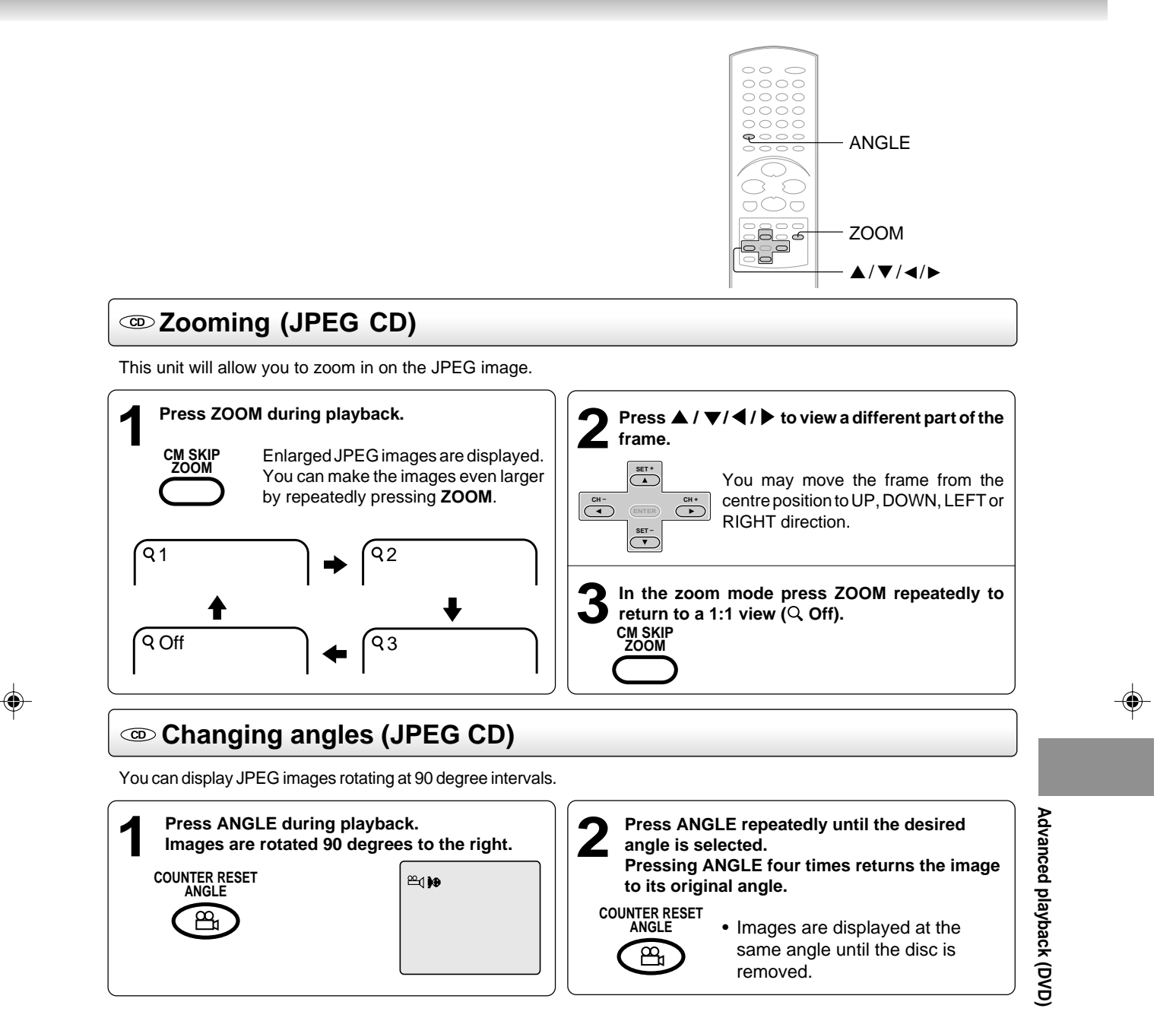

Advanced playback (DVD)

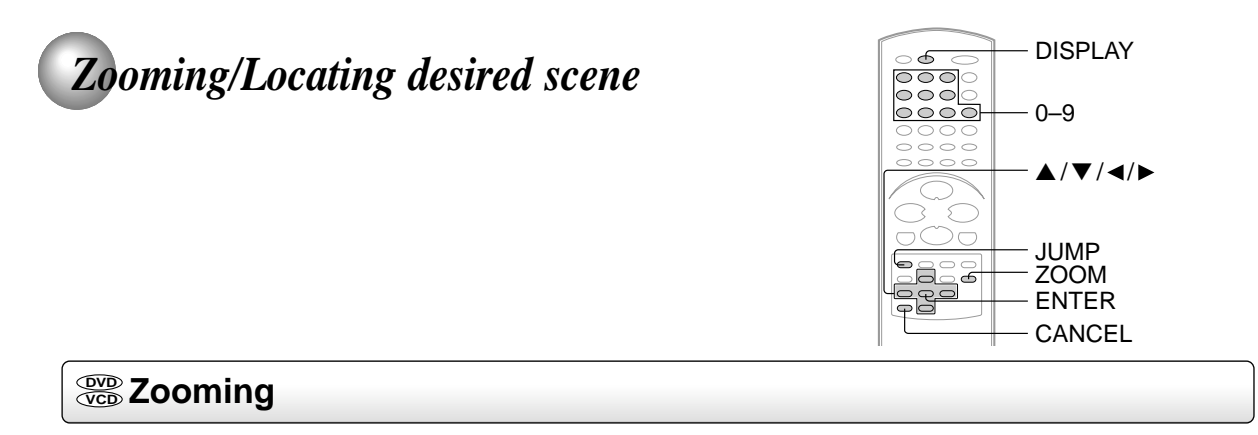

۲

This unit will allow you to zoom in on the frame image. You can then make selections by switching the position of the frame.

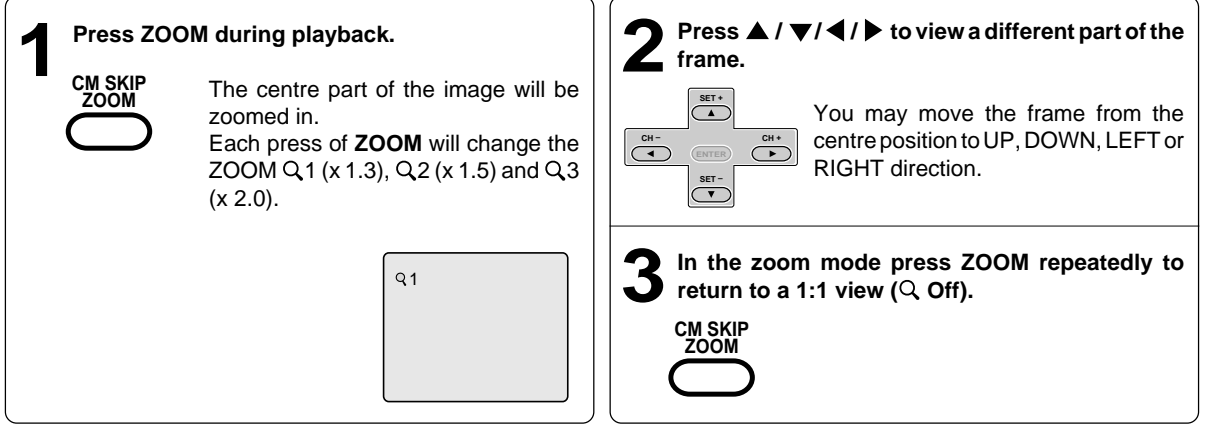

Notes:

· You can select the Pause, Slow or Search playback in the zoom mode.

• Some discs may not respond to zoom feature.

## Eccating desired scene

Use the title, chapter and time recorded on the disc to locate the desired point to play back. To check the title, chapter and time, press **DISPLAY**.

| Press JUMP during playback or stop mode.                     | <b>3</b> Press Numbered buttons (0–9) to change the number.                                                                                                    |
|--------------------------------------------------------------|----------------------------------------------------------------------------------------------------|
| Jump Time :<br>Tide :<br>Chapter :<br>▲▼/Enter0-9Cancel/Jump | <ul> <li>(1) (2) (3)</li> <li>(3) (5) (6)</li> <li>(7) (8) (9) (0)</li> <li>(9) (10)</li> <li>(1) (2) (3)</li> <li>(1) (2) (3)</li> <li>(1) (2) (3)</li> <li>(1) (2) (3)</li> <li>(1) (2) (3)</li> <li>(1) (2) (3)</li> <li>(1) (2) (3)</li> <li>(1) (2) (3)</li> <li>(2) (3) (3)</li> <li>(3) (3) (3)</li> <li>(4) (5) (3)</li> <li>(5) (6)</li> <li>(6) (6) (6)</li> <li>(7) (8) (9)</li> <li>(9) (1) (1) (2)</li> <li>(1) (2) (2)</li> <li>(1) (2) (3)</li> <li>(1) (2) (3)</li> <li>(1) (2) (3)</li> <li>(1) (2) (3)</li> <li>(2) (3) (3)</li> <li>(3) (3) (3)</li> <li>(4) (3) (3)</li> <li>(5) (3) (3)</li> <li>(6) (3) (3)</li> <li>(7) (8) (9)</li> <li>(9) (1) (2)</li> <li>(9) (1) (2)</li> <li>(1) (2) (3)</li> <li>(1) (2) (3)</li> <!--</th--></ul> |
| Press ▲ or ▼ to select the "Time", "Title" or<br>"Chapter".  | <b>4</b> Press ENTER. Playback starts.                                                                                                    |
|                                                              | <ul> <li>When you change the title,<br/>playback starts from Chapter 1<br/>of the selected title.</li> <li>Some discs may not work in the<br/>above operation.</li> </ul>                                                                                                    |

### Note:

In case of the Video-CD playback with PBC, the JUMP does not work. To turn off PBC, see page 43>.

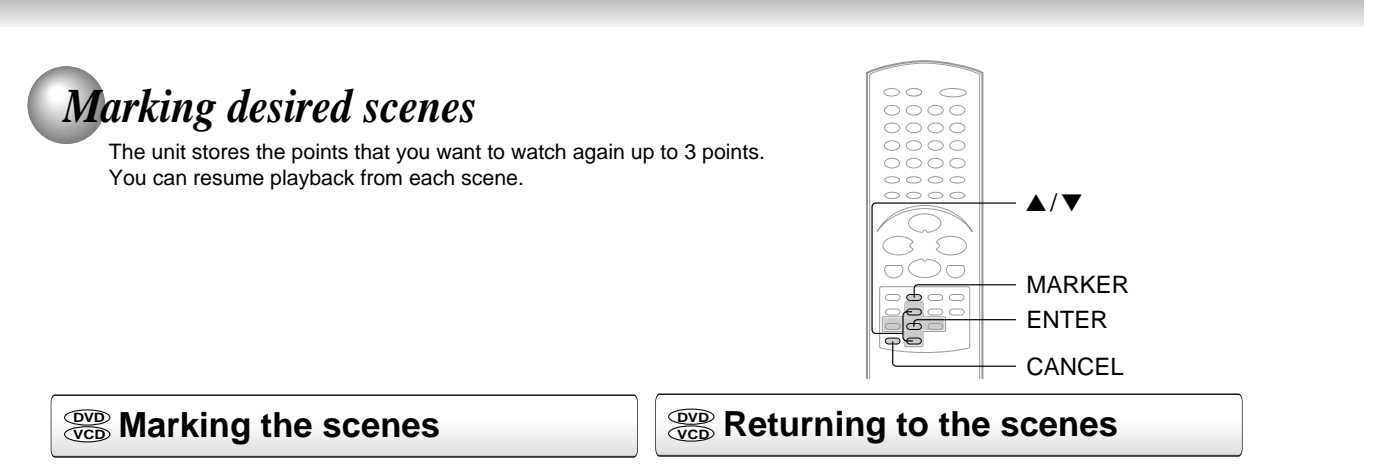

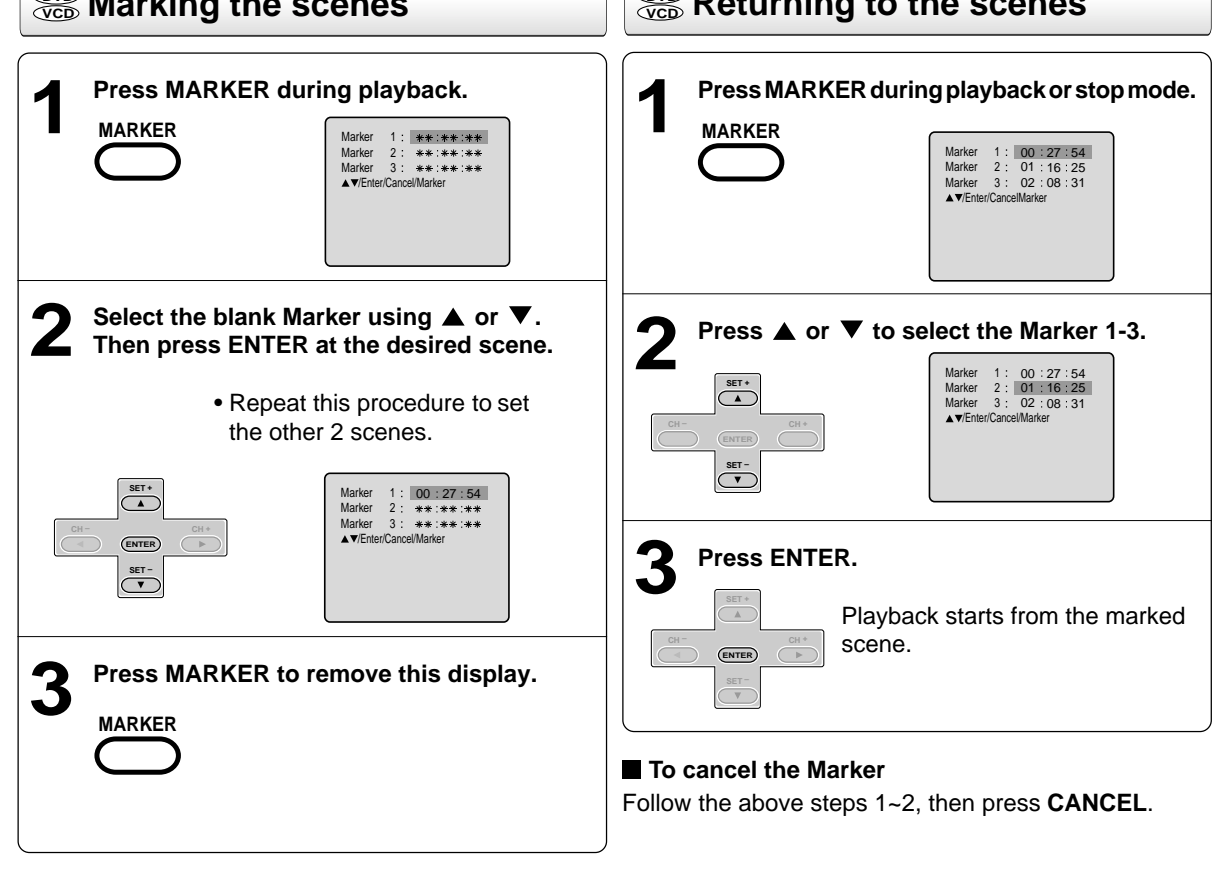

### Notes:

- Some discs may not work with the marking operation.
- The marking is canceled when you open the disc tray or turn the power off.
- Some subtitles recorded around the marker may fail to appear.

51

Advanced playback (DVD)

Advanced playback (DVD)

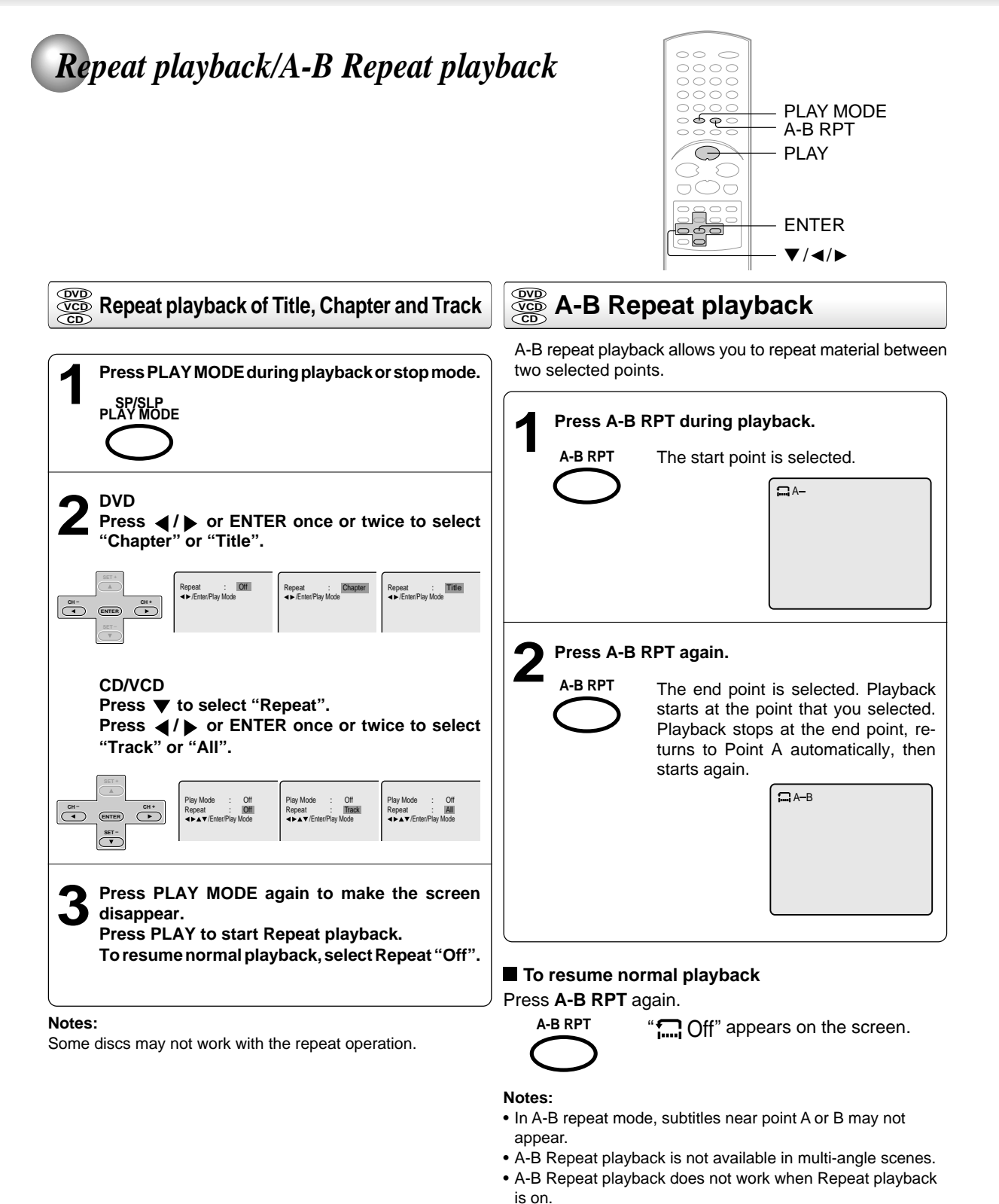

۲

- You may not be able to set A-B Repeat, depending on the scenes of the DVD.
- A-B repeat does not work with an interactive DVD, MP3/ WMA/JPEG CD and Video CD with PBC.

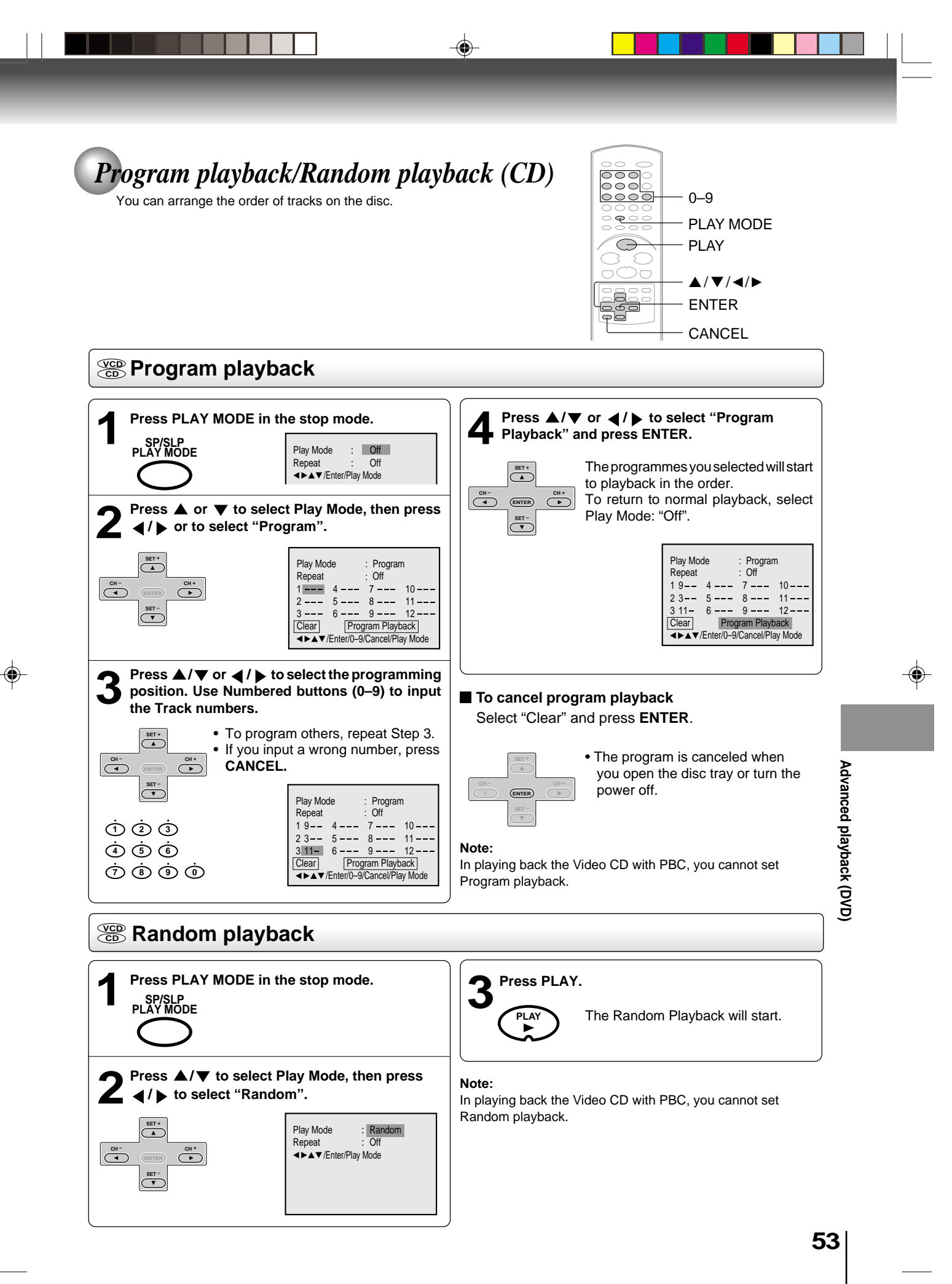

28/5/04, 1:54 PM

Advanced playback (DVD)

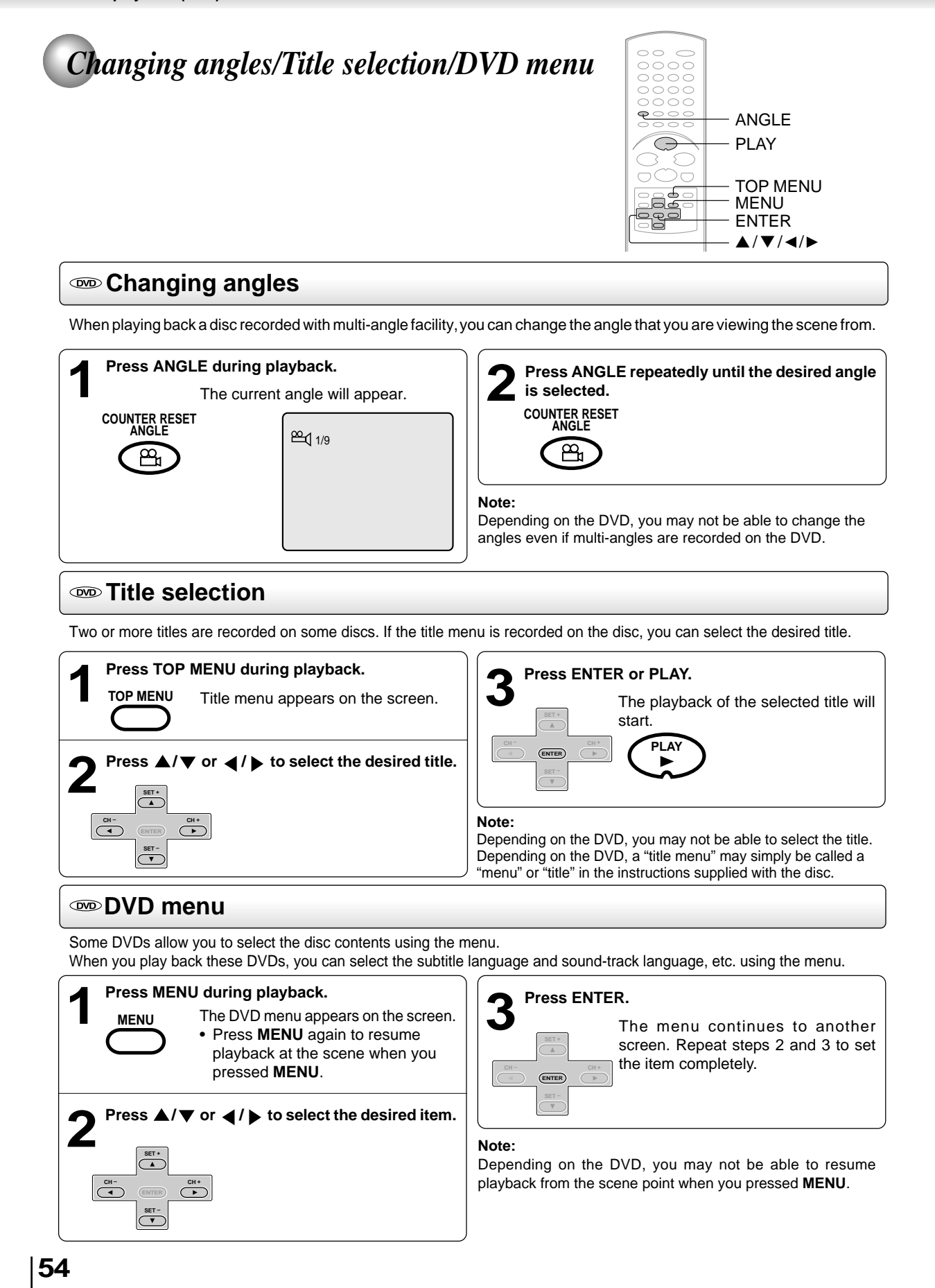

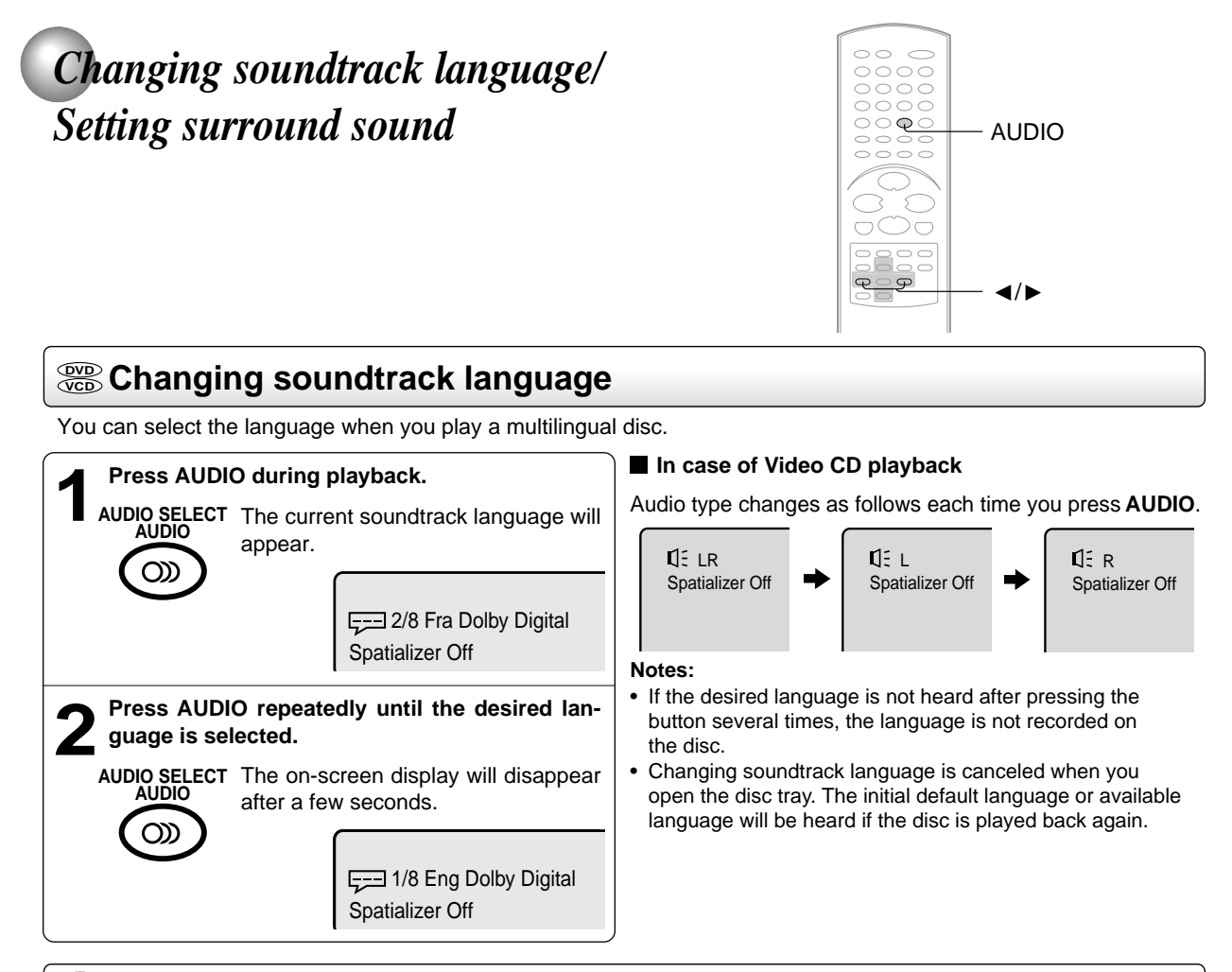

## Setting surround sound

This DVD/VCR equipped with a "SPATIALIZER VIRTUAL SURROUND". It can produce the effect of being in a cinema or a concert hall.

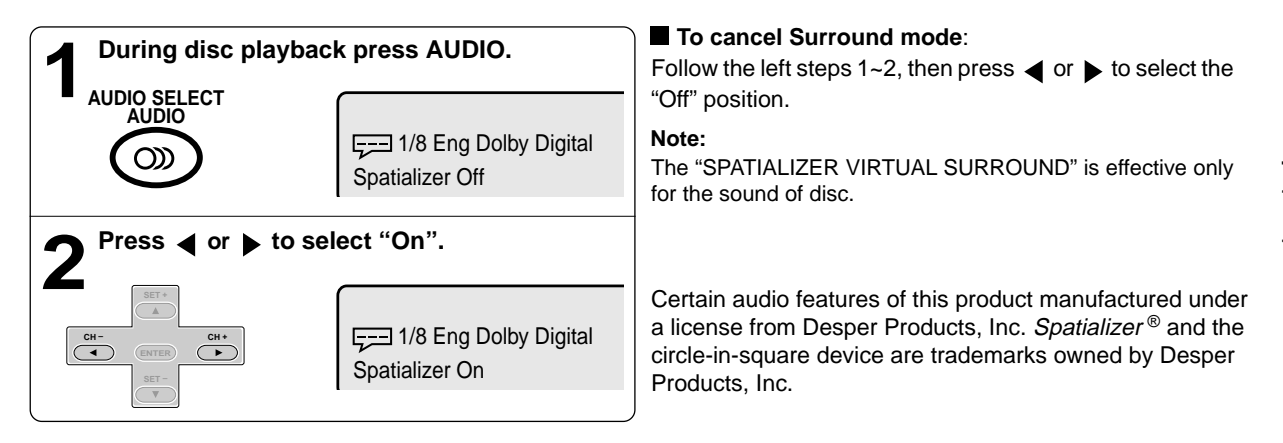

----

Function setup (DVD)

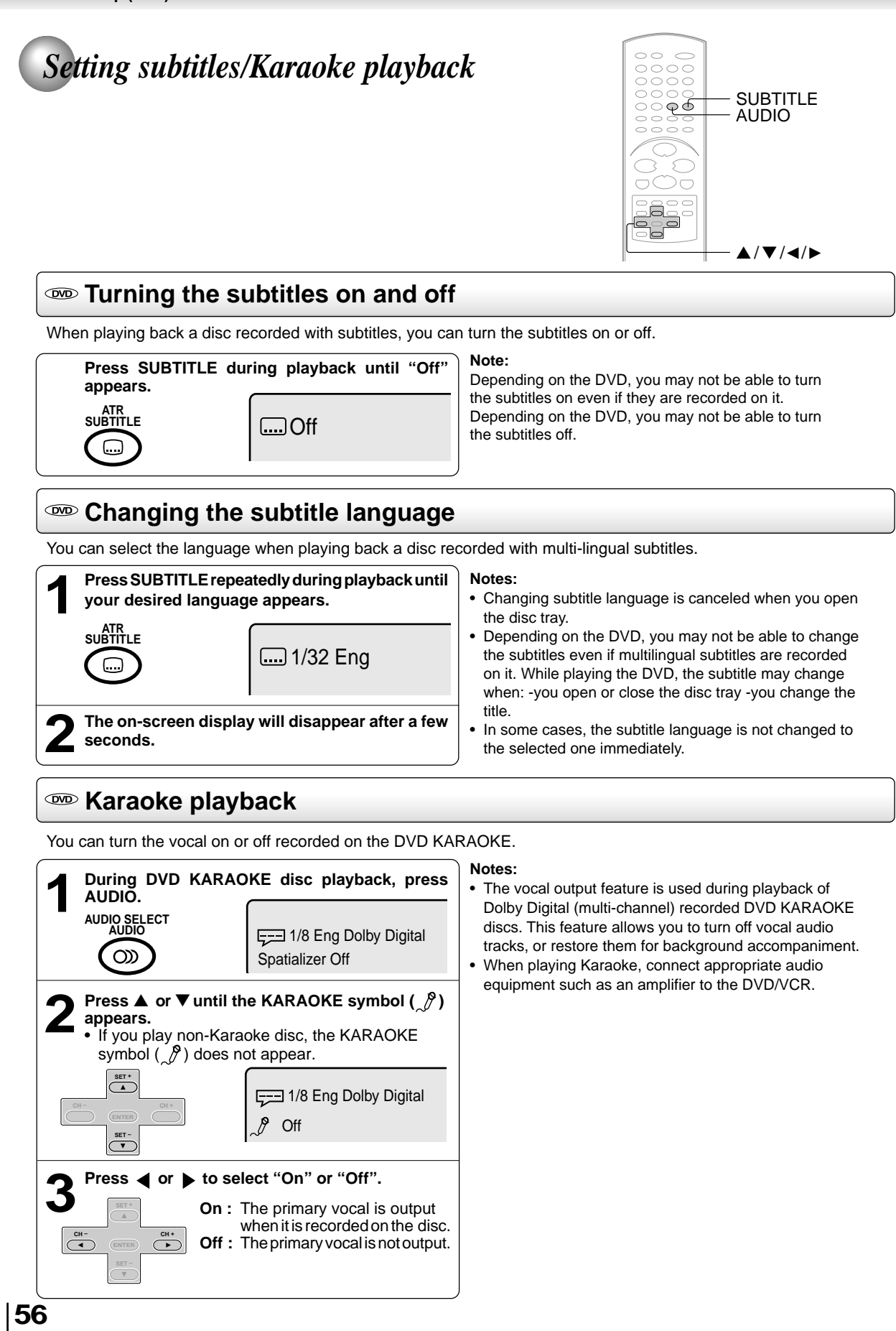

J2DB1001A (E)p54-57.p65

28/5/04, 1:54 PM

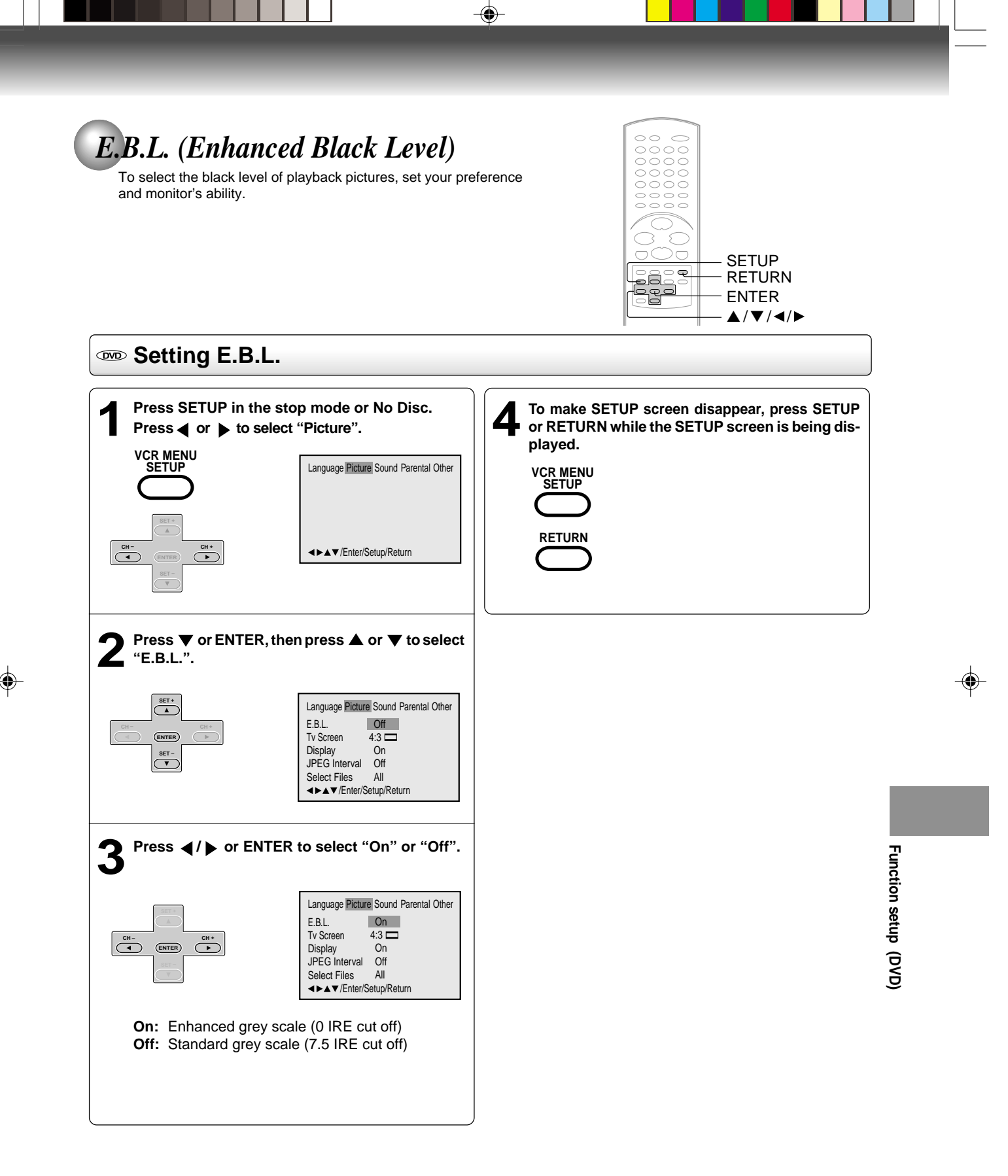

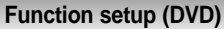

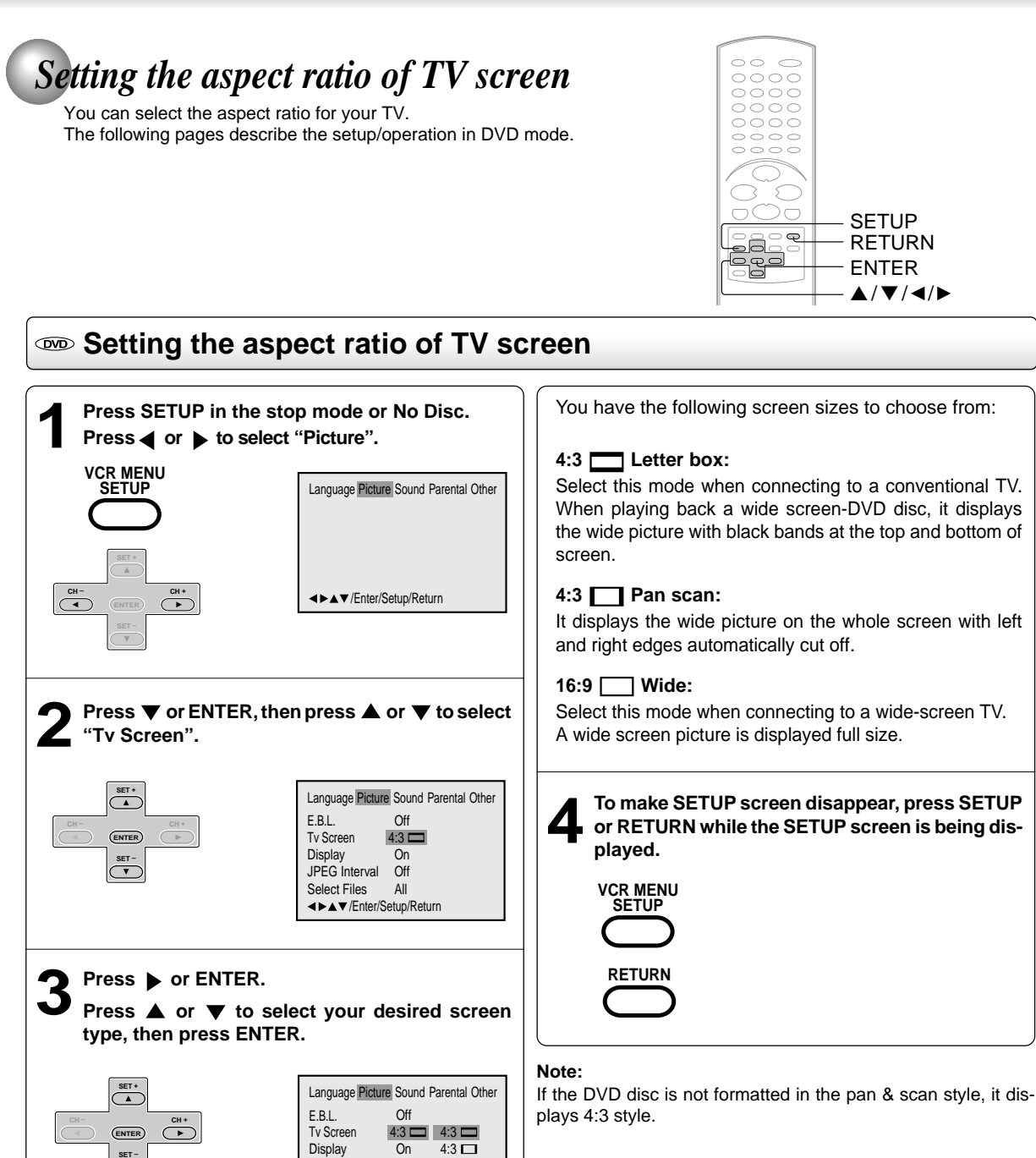

SET -

JPEG Interval Off

All ▲►▲▼/Enter/Setup/Return

Select Files

16:9 🗀

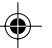

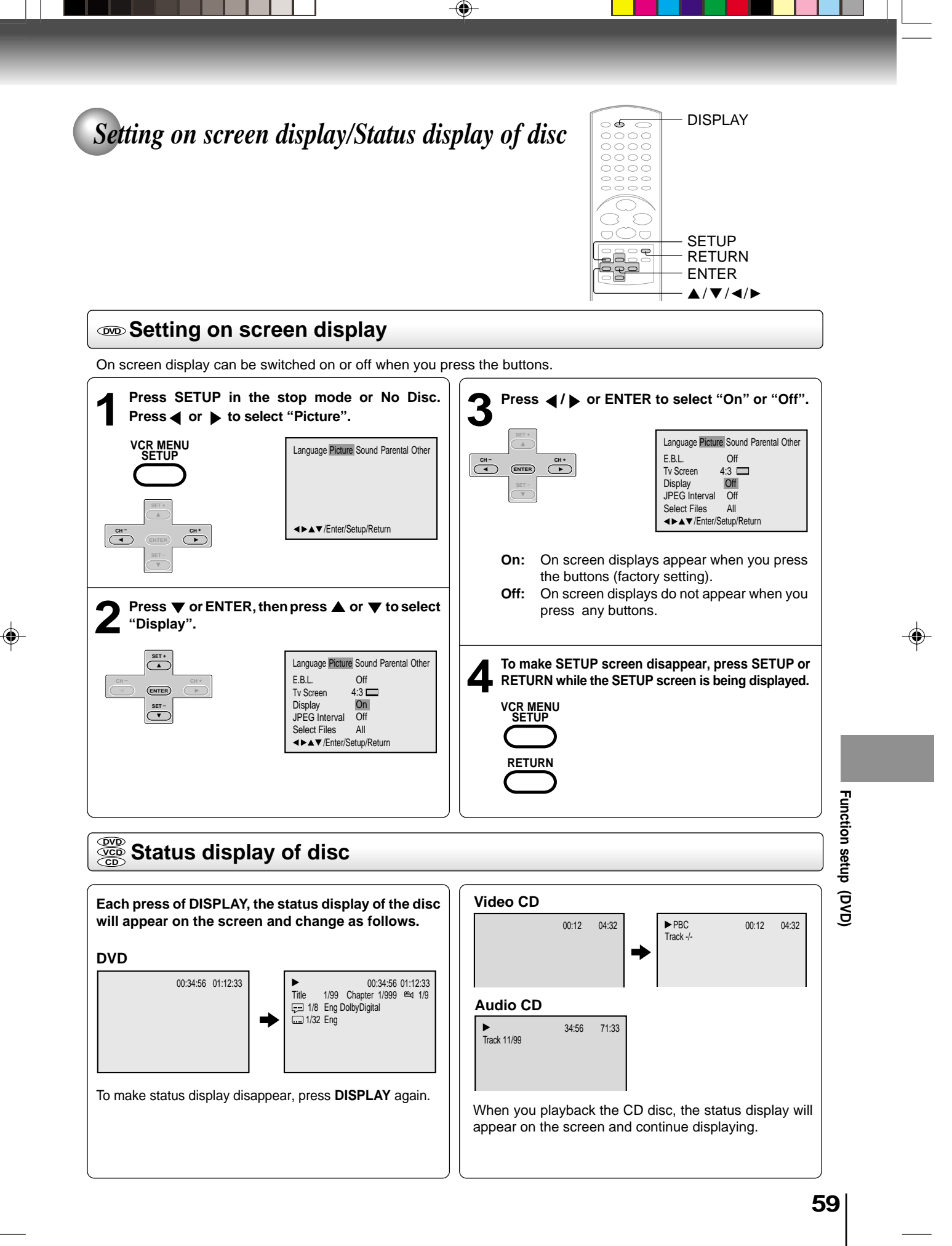

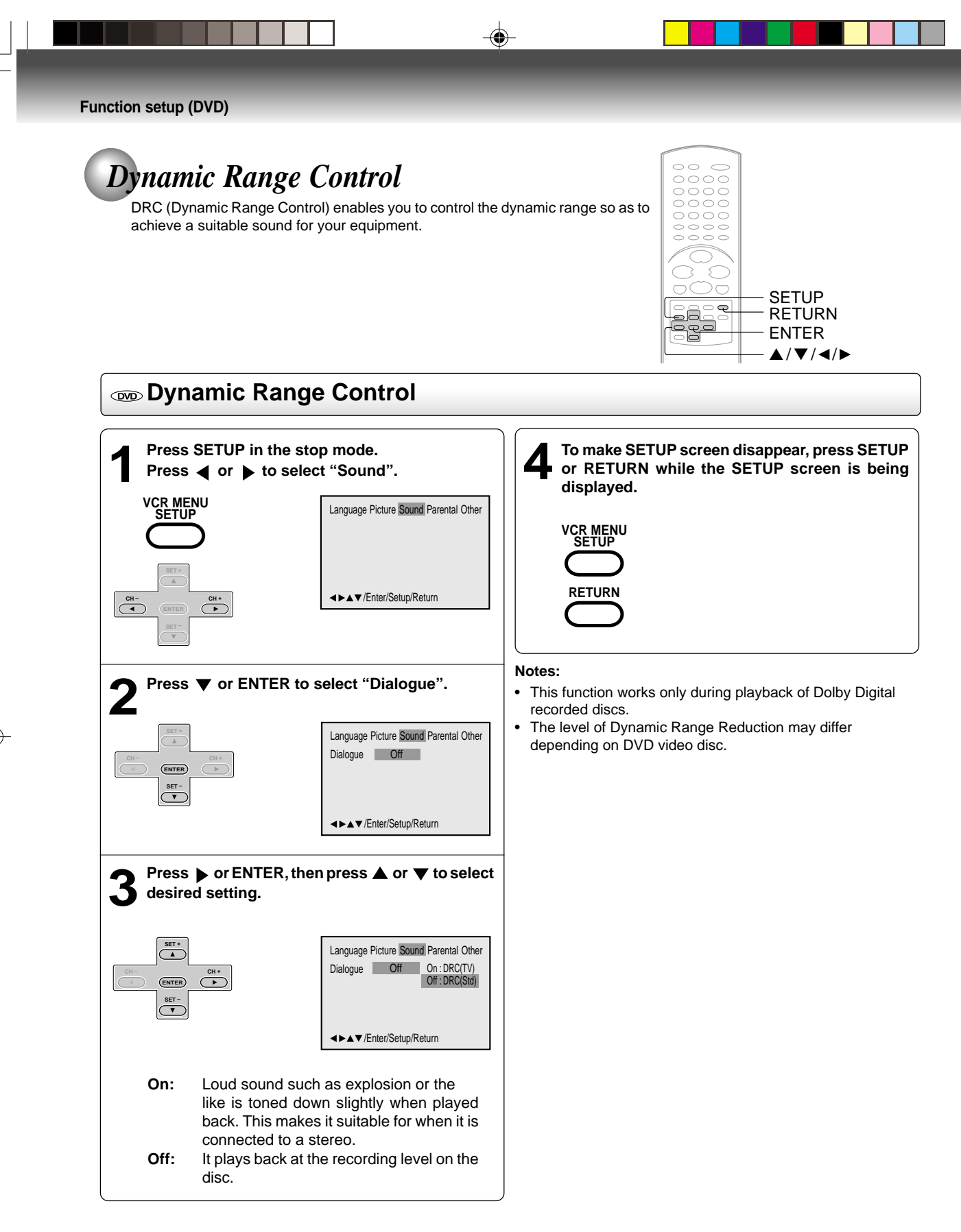

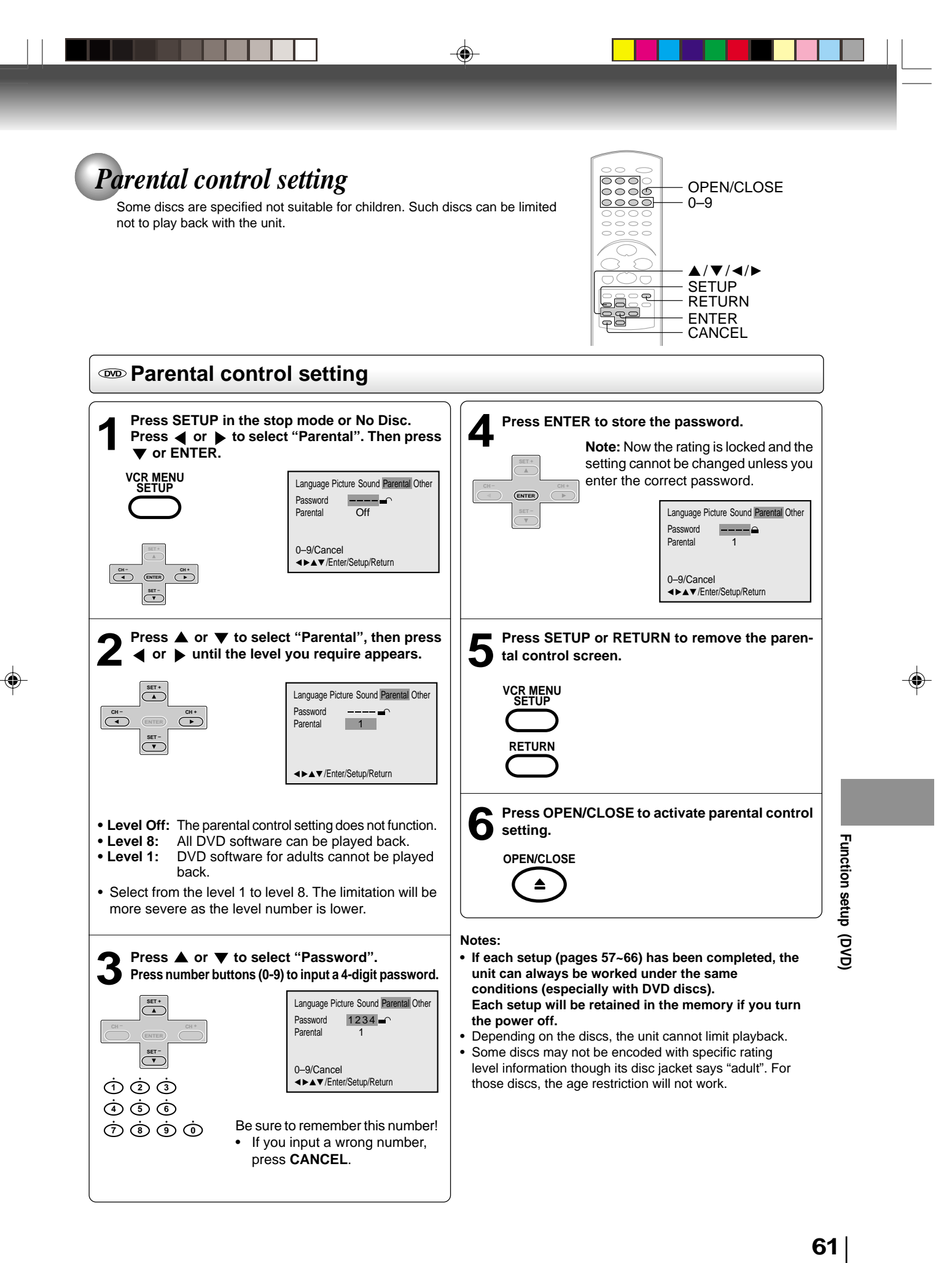

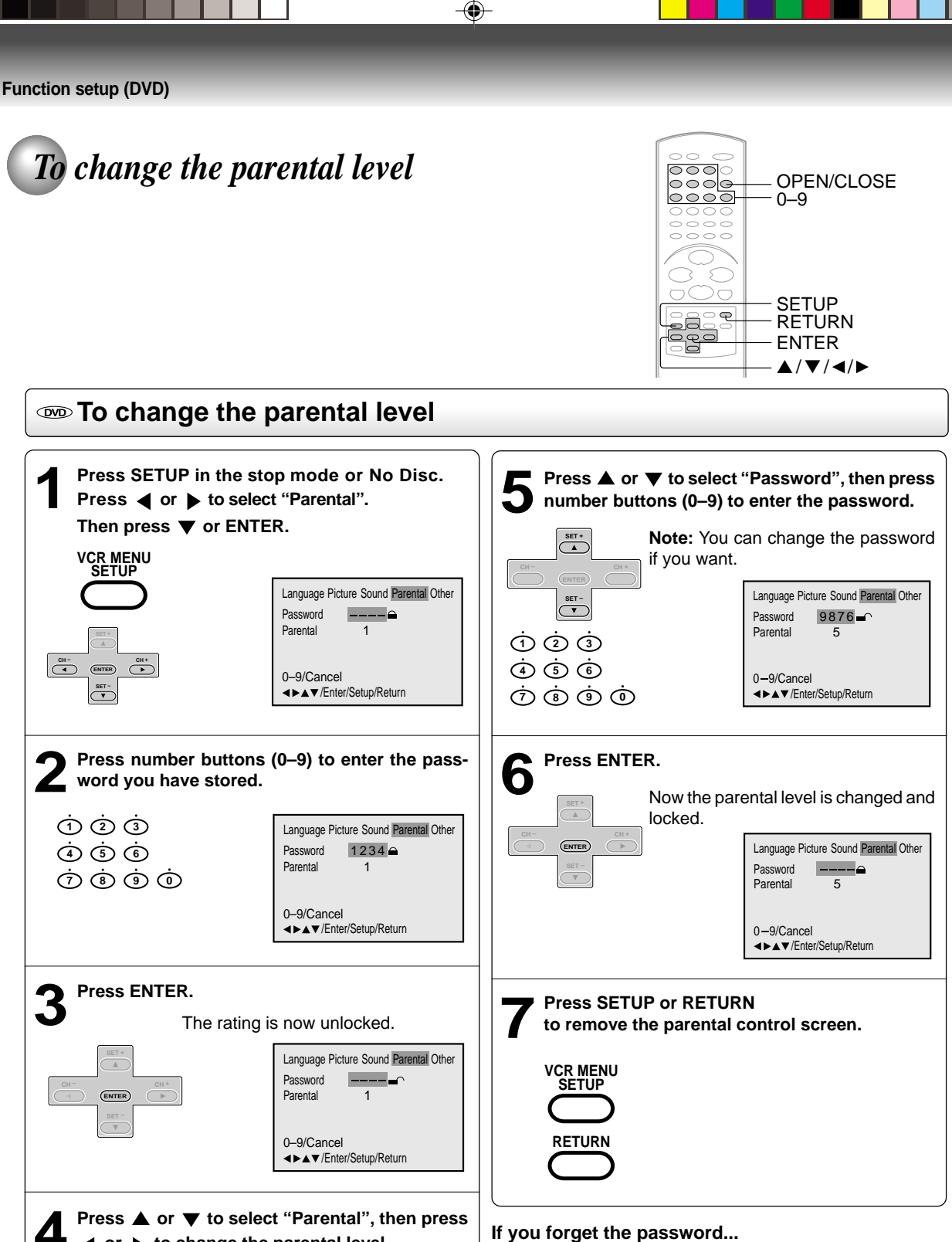

or b to change the parental level.

Language Picture Sound Parental Other Password CH+ 5 Parental 0-9/Cancel ▲►▲▼/Enter/Setup/Return

### If you forget the password...

- 1. Press OPEN/CLOSE to open the disc tray.
- 2. Remove the disc.
- 3. Press OPEN/CLOSE again to close the disc tray. "No Disc" appears on the screen.
- 4. While holding 7 down on the remote control, press STOP on the front panel. "PASSWORD CLEAR" appears on the screen.
- 5. Enter a new password again.

### 62

SET \*

SET -

CH-

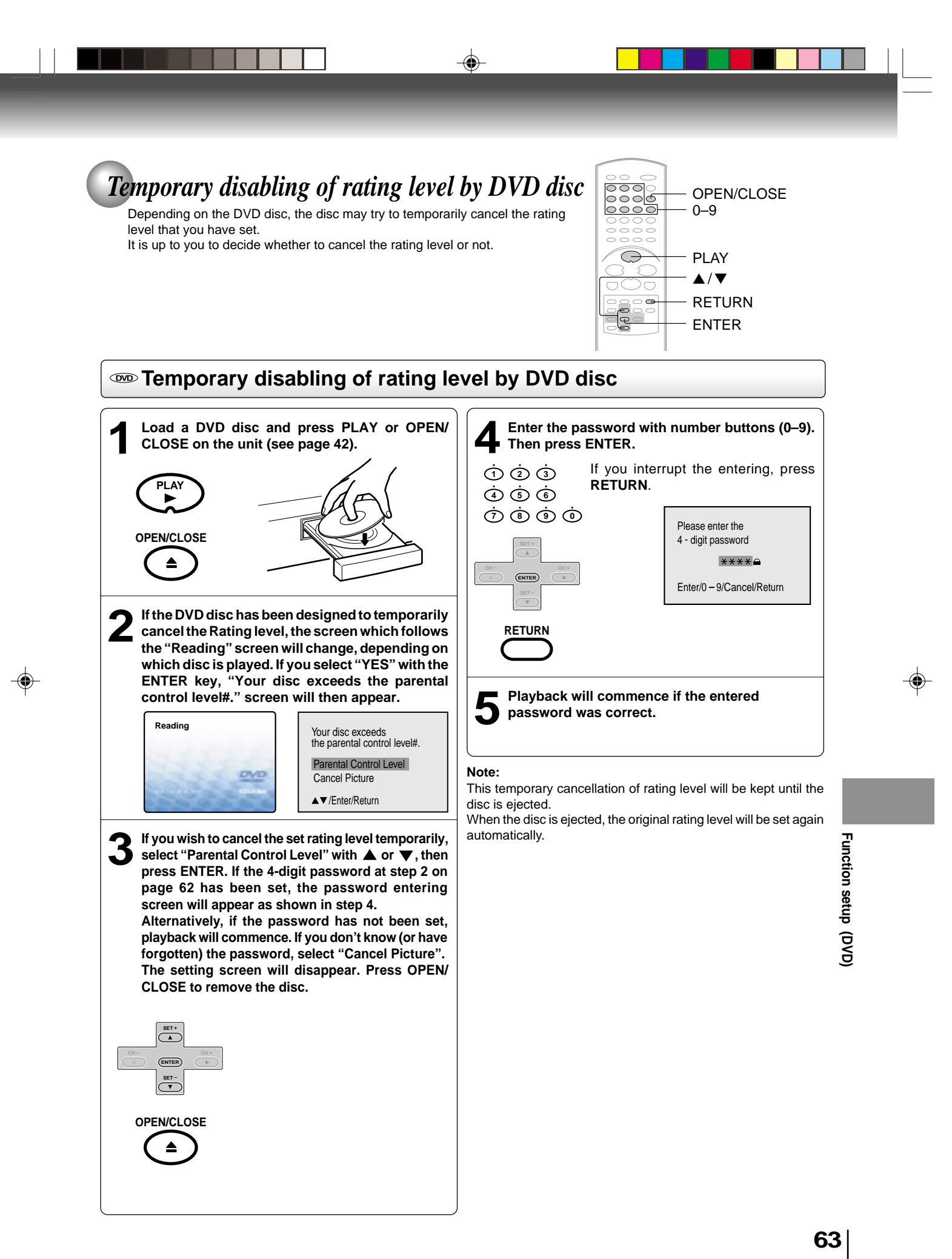

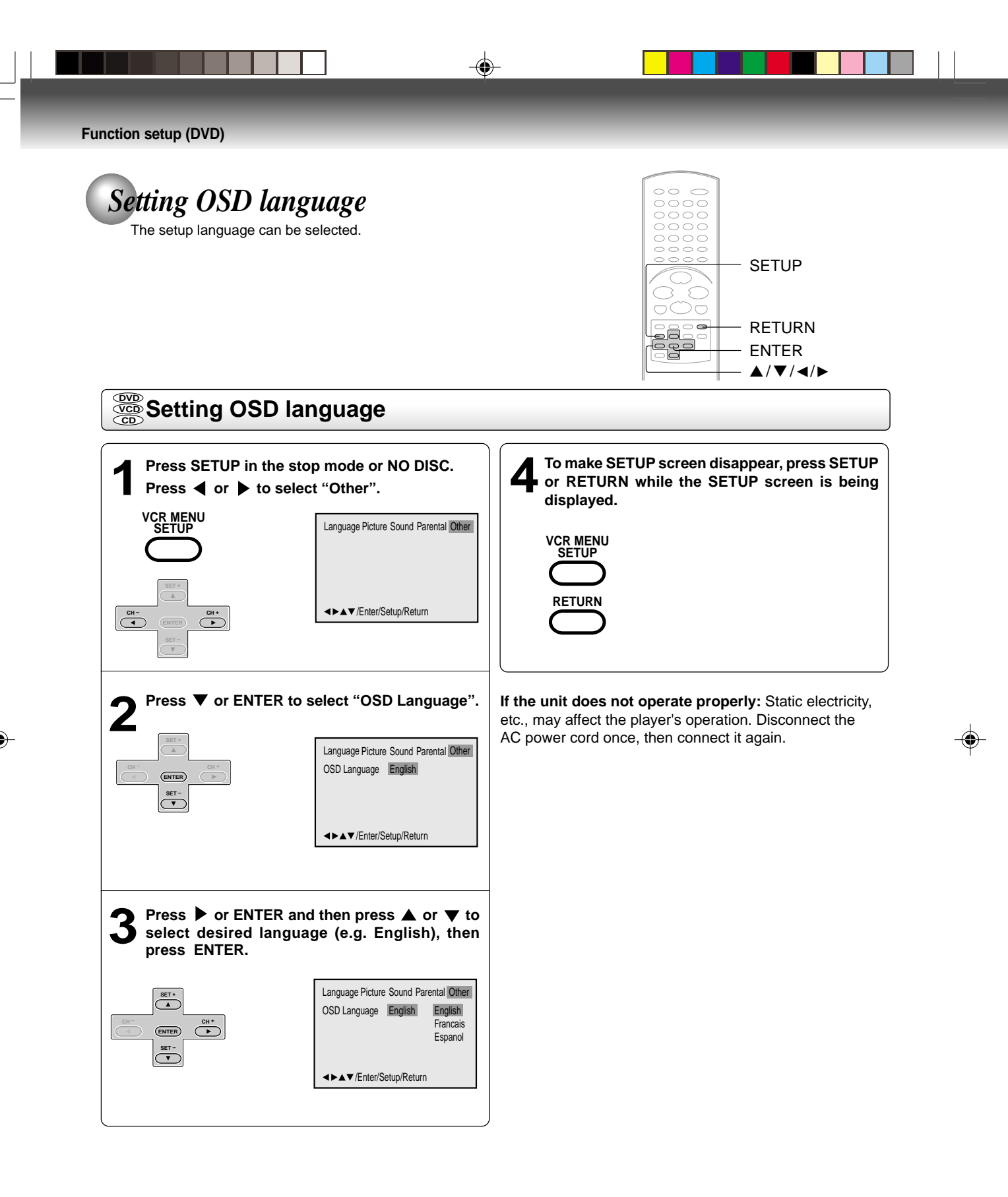

J2DB1001A (E)p62-67.p65

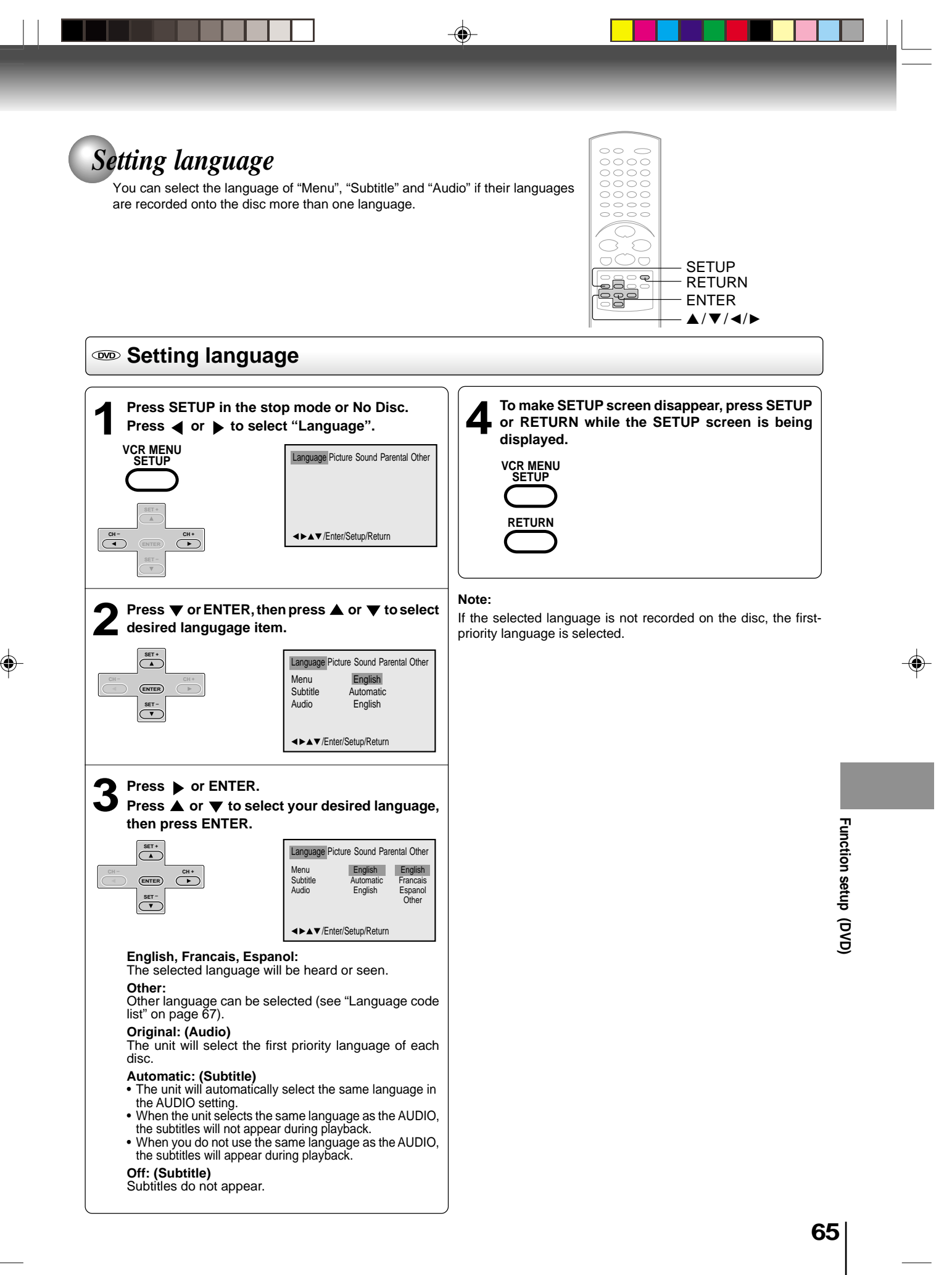

28/5/04, 1:55 PM

# Selecting PROGRESSIVE scan

The progressive scan capability provides the highest resolution pictures with less flicker and line structure.

۲

If you are using the Component video jacks, but are connecting the DVD/VCR to a standard (analog) television, set PROGRESSIVE to Off.

If you are using the Component video jacks for connection to a TV or monitor that is compatible with a progressive scan signal, set PROGRESSIVE to On.

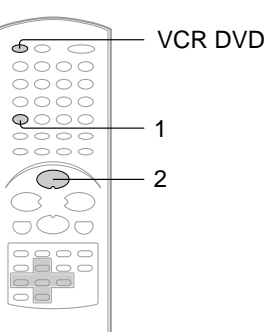

### Selecting PROGRESSIVE scan

#### Preparation:

- · Connect to a TV equipped with component jacks.
- Turn ON the TV and set it to the corresponding video input mode.
- Set the S-VIDEO/COMPONENT video selector switch on the rear panel to COMPONENT position.
- Press VCR DVD selector to select the DVD mode. (The DVD indicator will light.)

### Press PROGRESSIVE in the stop mode.

The progressive indicator "P" on the display window will light.

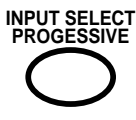

PLAY

• The unit recognizes the picture source (film or video) of the current disc according to the disc information.

### Press PLAY to start playback.

### To select PROGRESSIVE scan Off

Press PROGRESSIVE in the stop mode.

The progressive indicator "P" on the display window will go off.

### Notes:

- Some discs may not be played back with the progressive scanning mode correctly because of the disc characteristics or recording condition.
- If your TV does not accept the progressive scan format, the picture will appear scrambled if you select progressive scan output from the unit. In such a case, select PROGRESSIVE scan Off.
- Once PROGRESSIVE scan On, all other video outputs are disabled except component video outputs.
- You cannot make the progressive scanning mode active in following cases.
- The unit is in the VCR mode.
- The disc is played back in the DVD mode.
- The S-VIDEO/COMPONENT video selector switch is set to S-VIDEO position.

There are two types of source content in pictures recorded in DVD video discs: film content (pictures recorded from films at 24 frames per second) and video content (video signals recorded at 30 frames per second).

When the unit plays back a film source material, uninterlaced progressive output signals are created using the original information. When a video content is played back, the unit interleaves lines between the interlaced lines on each to create the interpolated picture and outputs as the progressive signal.

Others

Language code list Enter the appropriate code number for the initial settings "Menu", "Subtitle" and/or "Audio" (see page 65).

۲

| Language Name   | Code | Language Name    | Code | Language Name  | Code   | Language Name | Code |
|-----------------|------|------------------|------|----------------|--------|---------------|------|
| Abkhazian       | 1112 | Fiji             | 1620 | Lingala        | 2224   | Singhalese    | 2919 |
| Afar            | 1111 | Finnish          | 1619 | Lithuanian     | 2230   | Slovak        | 2921 |
| Afrikaans       | 1116 | French           | 1628 | Macedonian     | 2321   | Slovenian     | 2922 |
| Albanian        | 2927 | Frisian          | 1635 | Malagasy       | 2317   | Somali        | 2925 |
| Amharic         | 1123 | Galician         | 1722 | Malay          | 2329   | Spanish       | 1529 |
| Arabic          | 1128 | Georgian         | 2111 | Malayalam      | 2322   | Sundanese     | 2931 |
| Armenian        | 1835 | German           | 1415 | Maltese        | 2330   | Swahili       | 2933 |
| Assamese        | 1129 | Greek            | 1522 | Maori          | 2319   | Swedish       | 2932 |
| Aymara          | 1135 | Greenlandic      | 2122 | Marathi        | 2328   | Tagalog       | 3022 |
| Azerbaijani     | 1136 | Guarani          | 1724 | Moldavian      | 2325   | Tajik         | 3017 |
| Bashkir         | 1211 | Gujarati         | 1731 | Mongolian      | 2324   | Tamil         | 3011 |
| Basque          | 1531 | Hausa            | 1811 | Nauru          | 2411   | Tatar         | 3030 |
| Bengali; Bangla | 1224 | Hebrew           | 1933 | Nepali         | 2415   | Telugu        | 3015 |
| Bhutani         | 1436 | Hindi            | 1819 | Norwegian      | 2425   | Thai          | 3018 |
| Bihari          | 1218 | Hungarian        | 1831 | Oriya          | 2528   | Tibetan       | 1225 |
| Breton          | 1228 | Icelandic        | 1929 | Panjabi        | 2611   | Tigrinya      | 3019 |
| Bulgarian       | 1217 | Indonesian       | 1924 | Pashto, Pushto | 2629   | Tonga         | 3025 |
| Burmese         | 2335 | Interlingua      | 1911 | Persian        | 1611   | Turkish       | 3028 |
| Byelorussian    | 1215 | Irish            | 1711 | Polish         | 2622   | Turkmen       | 3021 |
| Cambodian       | 2123 | Italian          | 1930 | Portuguese     | 2630   | Twi           | 3033 |
| Catalan         | 1311 | Japanese         | 2011 | Quechua        | 2731   | Ukrainian     | 3121 |
| Chinese         | 3618 | Javanese         | 2033 | Rhaeto-Romano  | ce2823 | Urdu          | 3128 |
| Corsican        | 1325 | Kannada          | 2124 | Romanian       | 2825   | Uzbek         | 3136 |
| Croatian        | 1828 | Kashmiri         | 2129 | Russian        | 2831   | Vietnamese    | 3219 |
| Czech           | 1329 | Kazakh           | 2121 | Samoan         | 2923   | Volapük       | 3225 |
| Danish          | 1411 | Kirghiz          | 2135 | Sanskrit       | 2911   | Welsh         | 1335 |
| Dutch           | 2422 | Korean           | 2125 | Scots Gaelic   | 1714   | Wolof         | 3325 |
| English         | 1524 | Kurdish          | 2131 | Serbian        | 2928   | Xhosa         | 3418 |
| Esperanto       | 1525 | Laothian         | 2225 | Serbo-Croatian | 2918   | Yiddish       | 2019 |
| Estonian        | 1530 | Latin            | 2211 | Shona          | 2924   | Yoruba        | 3525 |
| Faroese         | 1625 | Latvian, Lettish | 2232 | Sindhi         | 2914   | Zulu          | 3631 |

Others

# Troubleshooting

Check the following guide for the possible cause of a problem before contacting service.

| SYMPTOMS                                                                                          | POSSIBLE SOLUTIONS                                                                                                    | PAGE                           |
|---------------------------------------------------------------------------------------------------|----------------------------------------------------------------------------------------------------|--------------------------------|
| DVD/VCR                                                                                           |                                                                                                    |                                |
| DVD/VCR does not operate.                                                                         | <ul> <li>Make sure the power cord is plugged in.</li> <li>Try another AC outlet.</li> <li>Power is off, check fuse or circuit breaker.</li> <li>Unplug unit, then plug it back in.</li> <li>Select the DVD or VCR mode before operating.</li> </ul>                                                                                                    |                                |
| No picture.                                                                                       | <ul> <li>Antenna connection is not correct or antenna cable is disconnected.</li> <li>The video channel is not in the correct position or the TV is not set to the video channel 3 or 4.</li> <li>Check the unit is connected correctly.</li> <li>The video input selector of the TV is not set to VIDEO. Set to VIDEO (or equivalent).</li> <li>Channel is set to the external mode.</li> </ul> | 14~17<br>22<br>14~19<br>-<br>- |
| No sound.                                                                                         | <ul> <li>Check the unit is connected correctly.</li> <li>Check the input selector of the amplifier is set properly.</li> <li>The unit is in the Special playback mode.</li> </ul>                                                                                                    | 14~19<br>_<br>31,44            |
| The remote control does not function.                                                             | <ul> <li>Aim the remote control at the remote sensor.</li> <li>Operate within Approx. 7 Meters or reduce the light in the room.</li> <li>Clear the path of the beam.</li> <li>The batteries are weak. Replace the batteries.</li> <li>Check the batteries are inserted correctly.</li> </ul>                                                                                                    | 13                             |
| No Cable TV reception.                                                                            | <ul> <li>Check all Cable TV connections.</li> <li>Station or Cable TV system problems, try another station.</li> </ul>                                                                                                    | 16,17                          |
| VCR                                                                                               |                                                                                                    |                                |
| TV recording does not work.                                                                       | <ul> <li>The erase prevention tab of the video cassette is broken off.</li> <li>The unit is in the external input mode.</li> </ul>                                                                                                    | 29,34                          |
| Timer recording does not work.                                                                    | <ul> <li>The time is not set correctly.</li> <li>The recording start/end time is not set correctly.</li> <li>The TIMER REC has not been pressed (E1 is not lit).</li> </ul>                                                                                                    | 24<br>37<br>37                 |
| Noise bars on screen.                                                                             | <ul> <li>Tracking adjustment beyond range of automatic tracking circuit. Try Manual tracking adjustment.</li> <li>Video heads are dirty.</li> <li>The tape is worn or damaged.</li> </ul>                                                                                                    | 31<br>31<br>-                  |
| DVD                                                                                               |                                                                                                    |                                |
| Display is not shown in your language.                                                            | Select proper language in the menu options.                                                                                                    | 64                             |
| Playback doesn't start.                                                                           | <ul> <li>No disc is inserted.</li> <li>The disc may be dirty. Clean up the disc.</li> <li>The unit cannot play DVD-ROMs, etc.</li> </ul>                                                                                                    | 42<br>7<br>8                   |
| Stopping playback, slow-motion play, repeat<br>play, or memory play, etc. cannot be<br>performed. | Some discs may not do some of the functions.                                                                                                    | -                              |
| No picture, or the screen is blurred or divided into two parts.                                   | <ul> <li>The S-VIDEO/COMPONENT selector is not set correctly.</li> <li>The PROGRESSIVE scan is On through the unit is connected to a TV via the VIDEO OUT or the S-VIDEO OUT jack.</li> </ul>                                                                                                    | 19<br>66                       |
| No 4:3 (16:9) picture.                                                                            | The setup does not match your TV.                                                                                                    | 58                             |
| No on-screen display.                                                                             | Select Display "On".                                                                                                    | 59                             |
| No surround sound.                                                                                | The setup does not match your stereo system.                                                                                                    | 20                             |
| The unit or remote operation key is not functioning.                                              | • Turn off the unit and unplug the AC power cord for several minutes, then replug it.                                                                                                    | -                              |
| Playback does not start when the title is selected.                                               | Check the Parental setup.                                                                                                    | 61,62                          |
| Audio soundtrack and/or subtitle language<br>is not changed when you play back a DVD.             | Multilingual language is not recorded on the DVD disc.                                                                                                    | 65                             |
| No subtitle.                                                                                      | <ul> <li>Some discs have no subtitles.</li> <li>Subtitles are cleared. Press SUBTITLE.</li> </ul>                                                                                                    | 56                             |
| Angle cannot be changed.                                                                          | Multi-angles are not recorded on the DVD disc.                                                                                                    | 54                             |
| wappears on the screen.                                                                           | The function is prohibited with the unit or the disc.                                                                                                    | 44                             |

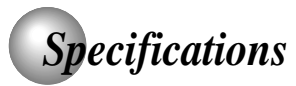

### General

| Power supply                  | AC 120 V 60 Hz                                                   |
|-------------------------------|------------------------------------------------------------------|
| Power consumption             | Operation: 18 W, Stand by: 2 W                                   |
| Weight                        | 7.7 lbs (3.5 kg)                                                 |
| Dimensions                    | Width: 16-15/16 inches (430 mm)                                  |
|                               | Height: 3-7/8 inches (99 mm)                                     |
|                               | Depth: 8-13/16 inches (224.5 mm)                                 |
| Tuner                         | 181 channel freq. synthesized                                    |
|                               | VHF 2-13                                                         |
|                               | UHF 14-69                                                        |
|                               | Cable TV 113 Channels                                            |
| Antenna input/output          | UHF/VHF In/Out: 75 $\Omega$ coaxial                              |
| RF channel output             | Channel 3 or 4, Switchable                                       |
| Color system                  | NTSC                                                             |
| Video head                    | 4 Rotary heads                                                   |
| Audio track                   | Hi-Fi sound - 2 Tracks / MONO sound - 1 Track                    |
| Hi-Fi frequency response      | 20 Hz to 20,000 Hz                                               |
| Hi-Fi dynamic range           | More than 90dB                                                   |
| F.FWD/REW time at 25°C (77°F) | Approx. 1 minute and 48 seconds (with T-120 Cassette Tape)       |
| Applicable disc               | DVD (12 cm, 8 cm), CD (12 cm, 8 cm)                              |
| Frequency range               | DVD: 4 Hz-22 kHz, CD: 4 Hz-20 kHz                                |
| S/N ratio                     | 90dB (DVD)                                                       |
| Harmonic distortion           | 0.02% (DVD)                                                      |
| Wow and flutter               | Less than 0.01% Wrms                                             |
| Operating conditions          | Temperature: 5°C-40°C (41°F-104°F), Operating status: Horizontal |
| Input/Output                  |                                                                  |
| DVD/VCR                       |                                                                  |
| Video input                   | 1.0 V (p-p), 75 $\Omega$ , negative sync., pin jack x 2          |
| Video output                  | 1.0 V (p-p), 75 Ω, negative sync., pin jack x 1                  |
| Audio input                   | –8 dBm, 50 kΩ, negative sync., pin jack (L/R) x 2                |
| Audio output                  | –8 dBm, 1 k $\Omega$ , negative sync., pin jack (L/R) x 1        |
| DVD                           |                                                                  |
| S-video output                | (Y) 1.0 V (p-p), 75 Ω, negative sync., Mini DIN 4-pin x 1        |
|                               | (C) 0.286 V (p-p), 75 Ω                                          |
| Component video output        | (Y) 1.0 V (p-p), 75 Ω, negative sync., pin jack x 1              |

۲

Others

### **Supplied accessories**

Audio output (ANALOG)

COAXIAL)

OPTICAL)

Audio output (BITSTREAM/PCM

Audio output (BITSTREAM/PCM

S-VIDEO/COMPONENT video selector

| Audio/video cable 1         |  |
|-----------------------------|--|
| Remote control (SE-R0108) 1 |  |
| Batteries (R03/AAA)         |  |
| 75 ohm coaxial cable 1      |  |

-12 dB, 1 kΩ, pin jacks (L, R) x 1

(P<sub>B</sub>)/(P<sub>R</sub>) 0.7 V (p-p), 75  $\Omega$ , pin jack x 2

0.5 V (p-p), 75 Ω, pin jack x 1

Optical connector x 1

Slide switch x 1

• Designs and specifications are subject to change without notice.

J2D81001A (E)p68-BACK.p65

Others

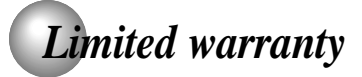

### Limited United States Warranty DVD Players - Exchange Warranty

Toshiba America Consumer Products, L.L.C. ("TACP") makes the following limited warranties to original consumers in the United States. THESE LIMITED WARRANTIES EXTEND TO THE ORIGINAL CONSUMER PURCHASER OR ANY PERSON RECEIVING THIS DVD PLAYER AS A GIFT FROM THE ORIGINAL CONSUMER PURCHASER AND TO NO OTHER PURCHASER OR TRANSFEREE

PRODUCTS PURCHASED IN THE U.S.A. AND USED IN CANADA ARE NOT COVERED BY THESE WARRANTIES

PRODUCTS PURCHASED IN CANADA AND USED IN THE U.S.A. ARE NOT COVERED BY THESE WARRANTIES.

### Limited Ninety (90) Day Warranty

TACP warrant this DVD PLAYER and its parts against defects in materials or workmanship for a period of ninety (90) days after the date of original retail purchase. DURING THE FIRST 90 DAYS FROM THE PURCHASE DATE, TACP WILL EXCHANGE A DEFECTIVE DVD PLAYER WITH A NEW OR REFURBISHED PLAYER WITHOUT CHARGE TO YOU. YOU MUST CONTACT TOSHIBA'S CONSUMER SOLUTIONS CENTER FOR INSTRUCTIONS ON HOW TO PROCESS YOUR IN WARRANTY EXCHANGE REQUEST. THE CONSUMER IS RESPONSIBLE FOR ALL INBOUND TRANSPORTATION AND INSURANCE CHARGES FOR THE DVD PLAYER TO THE EXCHANGE CENTER. DURING THE PERIOD FROM 91 DAYS AND BEYOND, FROM THE PURCHASE DATE, TACP WILL EXCHANGE A DEFECTIVE DVD PLAYER WITH A NEW OR REFURBISHED PLAYER FOR A NOMINAL FEE. YOU MUST CONTACT TOSHIBA'S CONSUMER SOLUTIONS CENTER FOR INSTRUC-TIONS ON HOW TO PROCESS YOUR EXCHANGE REQUEST. THE CONSUMER IS RESPONSIBLE FOR ALL INBOUND TRANSPORTATION AND INSURANCE CHARGES FOR THE DVD PLAYER TO THE EXCHANGE CENTER.

### \*Rental Units

The warranty for rental units begins with the first rental or thirty (30) days from the date of shipment to the rental firm, whichever comes first.

#### \*Commercial Units

DVD PLAYERs sold and used for commercial purposes have a limited ninety (90) day warranty for all parts, labor.

#### **Owner's Manual and Demographic Card**

You should read this owner's manual thoroughly before operating this DVD PLAYER. You should complete and mail the enclosed Demographic card within ten days after you, or the person who has given you this product as a gift, purchased this DVD PLAYER. This is one way to enable TACP to provide you with better customer service and improved products. Failure to return the Demographic card will not affect your rights under this warranty.

### Your Responsibility

THE ABOVE WARRANTIES ARE SUBJECT TO THE FOLLOWING CONDITIONS:

- (1) You must provide your bill of sale or other proof of purchase.
- (2) All warranty servicing of this DVD PLAYER must be made by an Authorized TACP Service Station.
- (3) The warranties from TACP are effective only if the DVD PLAYER is purchased and operated in the U.S.A. or Puerto Rico.
- (4) Labor service charges for set installation, set up, adjustment of customer controls and installation or repair of antenna systems are not covered by these warranties. Reception problems caused by inadequate antenna systems are your responsibility.
- (5) Warranties extend only to defects in materials or workmanship as limited above and do not extend to any DVD PLAYER or parts which have been lost or discarded by you or to damage to DVD PLAYER or parts caused by misuse, accident, Acts of God, such as lightning or fluctuations in electric power, improper installation, improper maintenance or use in violation of instructions furnished by TACP; or to units which have been modified or had the serial number removed, altered, defaced or rendered illegible.

28/5/04, 1:55 PM

#### How to Obtain Warranty Services

If, after following all of the operating instructions in this manual and checking the section "Troubleshooting", you find that service is needed:

- For instructions on how to obtain warranty service for exchange program DVD Players, contact TACP'S toll free Call Center at 1-866-583-7353.
- (2) Include your bill of sale or other proof of purchase along with the DVD player, when sending it to the Authorized TACP Service Station SPECIFIED by TACPs Call Center. You must pay for all transportation and insurance charges for the DVD Product to and from the Service Station.

For additional information, visit TACP's web site: <u>www.tacp.toshiba.com</u>

ALL WARRANTIES IMPLIED BY THE LAW OF ANY STATE OF THE U.S.A., INCLUDING THE IMPLIED WARRANTIES OF MERCHANTABILITY AND FIT-NESS FOR A PARTICULAR PURPOSE, ARE EXPRESSLY LIMITED TO THE DURATION OF THE LIMITED WARRANTIES SET FORTH ABOVE. WITH THE EXCEPTION OF ANY WARRANTIES IMPLIED BY THE LAW OF ANY STATE OF THE U.S.A. AS HEREBY LIMITED, THE FOREGOING WARRANTY IS EXCLUSIVE AND IN LIEU OF ALL OTHER WARRANTIES, GUARANTEES, AGREEMENTS AND SIMILAR OBLIGATIONS OF TACP OR THI WITH RESPECT TO THE REPAIR OR REPLACE-MENT OF ANY PARTS. IN NO EVENT SHALL TACP BE LIABLE FOR CONSEQUENTIAL OR INCIDEN-TAL DAMAGES.

No person, agent, distributor, dealer or company is authorized to change, modify or extend the terms of these warranties in any manner whatsoever. The time within which action must be commenced to enforce any obligation of TACP arising under this warranty or under any law of the United States or of any state thereof is hereby limited to 90 days from the date you discovered or should have discovered, the defect. This limitation does not apply to implied warranties arising under the law of any state of the U.S.A. THIS WARRANTY GIVES YOU SPECIFIC LEGAL RIGHTS, AND YOU MAY ALSO HAVE OTHER RIGHTS WHICH MAY VARY FROM STATE TO STATE IN THE U.S.A. SOME STATES OF THE U.S.A. DO NOT ALLOW LIMITATIONS ON HOW LONG AN IMPLIED WARRANTY LASTS, WHEN AN ACTION MAY BE BROUGHT, OR THE EXCLUSION OR LIMITATION OF INCIDENTAL OR CONSEQUENTIAL DAMAGES, SO THE AFOREMENTIONED LIMITATIONS OR EXCLUSIONS MAY NOT APPLY TO YOU UNDER SUCH CIRCUMSTANCES.

# TOSHIBA

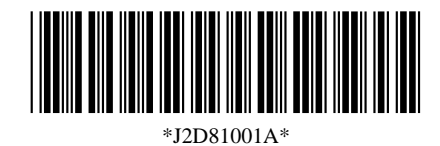

.

04/06 K

Printed in Thailand